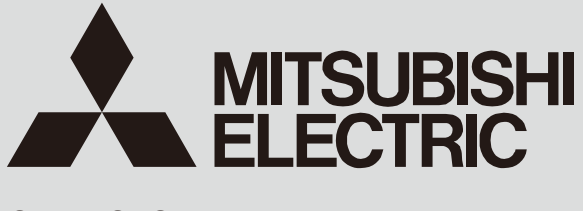

SPLIT-SYSTEM HEAT PUMP

August 2023

No. TCH118 REVISED EDITION-A

# **TECHNICAL & SERVICE MANUAL**

| Series SLZ                  | <b>Ceiling Cassettes R</b> | 410A                                                                                                    |
|-----------------------------|----------------------------|----------------------------------------------------------------------------------------------------|
| Indoor unit<br>[Model Name] | [Service Ref.]             |                                                                                                    |
| SLZ-KF09NA1                 | SLZ-KF09NA1                | Revision:<br>• Some descriptions have been<br>revised in REVISED EDITION-A                                        |
| SLZ-KF12NA1                 | SLZ-KF12NA1                | TCH118 is void.                                                                                                   |
| SLZ-KF15NA1                 | SLZ-KF15NA1                |                                                                                                    |
| SLZ-KF18NA1                 | SLZ-KF18NA1                |                                                                                                    |
| /                           |                            | CONTENTS                                                                                                    |
|                             |                            | 1. REFERENCE MANUAL2                                                                                              |
|                             |                            | 2. SAFETY PRECAUTION2                                                                                             |
|                             |                            | 3. PARTS NAMES AND FUNCTIONS 6                                                                                    |
|                             |                            | 4. SPECIFICATIONS7                                                                                                |
|                             |                            | 5. OUTLINES AND DIMENSIONS                                                                                        |
| Model name                  |                            | 7 REFRIGERANT SYSTEM DIAGRAM 11                                                                                   |
| Indication                  |                            | 8. TROUBLESHOOTING                                                                                                |
|                             | INDOOR UNIT                | 9 SPECIAL FUNCTION                                                                                                |
|                             |                            |                                                                                                    |
|                             |                            | 10. 4-WAY AIRFLOW SYSTEM                                                                                          |
|                             |                            | 10. 4-WAY AIRFLOW SYSTEM                                                                                          |
|                             |                            | 10. 4-WAY AIRFLOW SYSTEM2711. DISASSEMBLY PROCEDURE2912. REMOTE CONTROLLER33                                      |
|                             |                            | 10. 4-WAY AIRFLOW SYSTEM                                                                                          |
|                             |                            | 10. 4-WAY AIRFLOW SYSTEM                                                                                          |
|                             | E WIRED REMOTE CONTROLLER  | 10. 4-WAY AIRFLOW SYSTEM 27<br>11. DISASSEMBLY PROCEDURE 29<br>12. REMOTE CONTROLLER 33<br>PARTS CATALOG (TCB118) |

## OUTDOOR UNIT'S SERVICE MANUAL

| Model Name                                  | Service Ref.                                | Service Manual No. / Parts catalog No. |
|---------------------------------------------|---------------------------------------------|----------------------------------------|
| MXZ-2C20NA2                                 | MXZ-2C20NA2 (-U1)                           |                                        |
| MXZ-2C20NA2                                 | MXZ-2C20NA2 (-U4)                           |                                        |
| MXZ-3C24/30NA2                              | MXZ-3C24/30NA2 (-U1)                        |                                        |
| MXZ-4C36NA2                                 | MXZ-4C36NA2 (-U1)                           |                                        |
| MXZ-5C42NA2                                 | MXZ-5C42NA2 (-U1)                           |                                        |
| MXZ-2C20NAHZ2                               | MXZ-2C20NAHZ2 (-U1)                         |                                        |
| MXZ-3C24/30NAHZ2                            | MXZ-3C24/30NAHZ2 (-U1)                      |                                        |
| MXZ-2C20NA3                                 | MXZ-2C20NA3 (-U1)                           |                                        |
| MXZ-3C24/30NA3                              | MXZ-3C24/30NA3 (-U1)                        |                                        |
| MXZ-4C36NA3                                 | MXZ-4C36NA3 (-U1)                           | OBH702 / OBB702                        |
| MXZ-5C42NA3                                 | MXZ-5C42NA3 (-U1)                           |                                        |
| MXZ-2C20NAHZ3                               | MXZ-2C20NAHZ3 (-U1)                         |                                        |
| MXZ-3C24/30NAHZ3                            | MXZ-3C24/30NAHZ3 (-U1)                      |                                        |
| MXZ-2C20NA4                                 | MXZ-2C20NA4-U1                              |                                        |
| MXZ-3C24/30NA4                              | MXZ-3C24/30NA4-U1                           |                                        |
| MXZ-4C36NA4                                 | MXZ-4C36NA4-U1                              |                                        |
| MXZ-5C42NA4                                 | MXZ-5C42NA4-U1                              |                                        |
| MXZ-2C20NAHZ4                               | MXZ-2C20NAHZ4-U1                            |                                        |
| MXZ-3C24/30NAHZ4                            | MXZ-3C24/30NAHZ4-U1                         |                                        |
| MXZ-8C48/60NA2                              | MXZ-8C48/60NA2 (-U1)                        |                                        |
| MXZ-4C36NAHZ2                               | MXZ-4C36NAHZ2 (-U1)                         |                                        |
| MXZ-5C42NAHZ2                               | MXZ-5C42NAHZ2 (-U1)                         | OCH7307 OCB730                         |
| MXZ-8C48NAHZ2                               | MXZ-8C48NAHZ2 (-U1)                         |                                        |
| SUZ-KA09/12/15NA(H)2                        | SUZ-KA09/12/15NA(H)2                        | OCH699 / OCB699                        |
| SUZ-KA18NA(H)2                              | SUZ-KA18NA(H)2                              | OCH688 / OCB688                        |
| SUZ-KA09/12/15/18NAHZ                       | SUZ-KA09/12/15/18NAHZ                       | OCH709 / OCB709                        |
| PUMY-P36/42/60NKMU4<br>PUMY-HP36/42/48NKMU2 | PUMY-P36/42/60NKMU4<br>PUMY-HP36/42/48NKMU2 | OCH811 / OCB811                        |

# 2 SAFETY PRECAUTION

## 2-1. ALWAYS OBSERVE FOR SAFETY

Before obtaining access to terminal, all supply circuits must be disconnected.

## 2-2. CAUTIONS RELATED TO NEW REFRIGERANT

Cautions for units utilizing refrigerant R410A

#### Preparation before the repair service.

- Prepare the proper tools.
- Prepare the proper protectors.
- Provide adequate ventilation.
- After stopping the operation of the air conditioner, turn off the power-supply breaker.
- Discharge the condenser before the work involving the electric parts.

### Use new refrigerant pipes.

In case of using the existing pipes for R22, be careful with the following:

- Be sure to clean the pipes and make sure that the insides of the pipes are clean.
- Change flare nut to the one provided with this product. Use a newly flared pipe.
- Avoid using thin pipes.
- · In case of reconnecting the refrigerant pipes after detaching, make the flared part of pipe re-fabricated.

Make sure that the inside and outside of refrigerant piping is clean and it has no contamination such as sulfur hazardous for use, oxides, dirt, shaving particles, etc.

In addition, use pipes with specified thickness.

Contamination inside refrigerant piping can cause deterioration of refrigerant oil, etc.

Store the piping indoors, and keep both ends of the piping sealed until just before brazing. (Leave elbow joints, etc. in their packaging.)

If dirt, dust or moisture enters into refrigerant cycle, that can cause deterioration of refrigerant oil or malfunction of compressor.

The refrigerant oil applied to flare and flange connections must be ester oil, ether oil or alkylbenzene oil in a small amount.

If large amount of mineral oil enters, that can cause deterioration of refrigerant oil, etc.

# Charge refrigerant from liquid phase of gas cylinder.

If the refrigerant is charged from gas phase, composition change may occur in refrigerant and the efficiency will be lowered.

#### Do not use refrigerant other than R410A.

If other refrigerant (R22, etc.) is used, chlorine in refrigerant can cause deterioration of refrigerant oil, etc.

#### Precautions during the repair service.

- Do not perform the work involving the electric parts with wet hands.
- Do not pour water into the electric parts.
- Do not touch the refrigerant.
- · Do not touch the hot or cold areas in the refrigerating cycle.
- When the repair or the inspection of the circuit needs to be done without turning off the power, exercise great caution not to touch the live parts.
- When opening or closing the valve below freezing temperatures, refrigerant may spurt out from the gap between the valve stem and the valve body, resulting in injuries.

# Use a vacuum pump with a reverse flow check valve.

Vacuum pump oil may flow back into refrigerant cycle and that can cause deterioration of refrigerant oil, etc.

# Use the following tools specifically designed for use with R410A refrigerant.

The following tools are necessary to use R410A refrigerant.

| Tools for R410A   |                        |  |  |
|-------------------|------------------------|--|--|
| Gauge manifold    | Flare tool             |  |  |
| Charge hose       | Size adjustment gauge  |  |  |
| Gas leak detector | Vacuum pump adaptor    |  |  |
| Torque wrench     | Electronic refrigerant |  |  |
|                   | charging scale         |  |  |

#### Handle tools with care.

If dirt, dust or moisture enters into refrigerant cycle, that can cause deterioration of refrigerant oil or malfunction of compressor.

#### Do not use a charging cylinder.

If a charging cylinder is used, the composition of refrigerant will change and the efficiency will be lowered.

Ventilate the room if refrigerant leaks during operation. If refrigerant comes into contact with a flame, poisonous gases will be released.

#### Use the specified refrigerant only.

Never use any refrigerant other than that specified. Doing so may cause a burst, an explosion, or fire when the unit is being used, serviced, or disposed of. Correct refrigerant is specified in the manuals and on the spec labels provided with our products. We will not be held responsible for mechanical failure, system malfunction, unit breakdown or accidents caused by failure to follow the instructions.

## [1] Warning for service

#### (1) Do not alter the unit.

- (2) For installation and relocation work, follow the instructions in the Installation Manual and use tools and pipe components specifically made for use with refrigerant specified in the outdoor unit installation manual.
- (3) Ask a dealer or an authorized technician to install, relocate and repair the unit.
- (4) This unit should be installed in rooms which exceed the floor space specified in outdoor unit installation manual. Refer to outdoor unit installation manual.
- (5) For appliances not accessible to the general public.
- (6) Refrigerant pipes connection shall be accessible for maintenance purposes.
- (7) If the air conditioner is installed in a small room or closed room, measures must be taken to prevent the refrigerant concentration in the room from exceeding the safety limit in the event of refrigerant leakage. Should the refrigerant leak and cause the concentration limit to be exceeded, hazards due to lack of oxygen in the room may result.
- (8) Keep gas-burning appliances, electric heaters, and other fire sources (ignition sources) away from the location where installation, repair, and other air conditioner work will be performed. If refrigerant comes into contact with a flame, poisonous gases will be released.
- (9) When installing or relocating, or servicing the air conditioner, use only the specified refrigerant written on outdoor unit to charge the refrigerant lines.
  - Do not mix it with any other refrigerant and do not allow air to remain in the lines. If air is mixed with the refrigerant, then it can be the cause of abnormal high pressure in the refrigerant line, and may result in an explosion and other hazards.
- (10) After installation has been completed, check for refrigerant leaks. If refrigerant leaks into the room and comes into contact with the flame of a heater or portable cooking range, poisonous gases will be released.
- (11) Do not use low temperature solder alloy in case of brazing the refrigerant pipes.
- (12) When performing brazing work, be sure to ventilate the room sufficiently. Make sure that there are no hazardous or flammable materials nearby.

When performing the work in a closed room, small room, or similar location, make sure that there are no refrigerant leaks before performing the work.

If refrigerant leaks and accumulates, it may ignite or poisonous gases may be released.

- (13) Do not install the unit in places where refrigerant may build-up or places with poor ventilation such as a semibasement or a sunken place in outdoor: Refrigerant is heavier than air, and inclined to fall away from the leak source.
- (14) Do not use means to accelerate the defrosting process or to clean, other than those recommended by the manufacturer.
- (15) The appliance shall be stored in a room without continuously operating ignition sources (for example: open flames, an operating gas appliance or an operating electric heater).
- (16) Do not pierce or burn.
- (17) Be aware that refrigerants may not contain an odour.
- (18) Pipe-work shall be protected from physical damage.
- (19) The installation of pipe-work shall be kept to a minimum.
- (20) Compliance with national gas regulations shall be observed.
- (21) Keep any required ventilation openings clear of obstruction.
- (22) Servicing shall be performed only as recommended by the manufacturer.
- (23) The appliance shall be stored in a well-ventilated area where the room size corresponds to the room area as specified for operation.
- (24) Maintenance, service and repair operations shall be performed by authorized technician with required qualification.

## [2] Cautions for service

- (1) Perform service after recovering the refrigerant left in unit completely.
- (2) Do not release refrigerant in the air.
- (3) After completing service, charge the cycle with specified amount of refrigerant.
- (4) When performing service, install a filter drier simultaneously. Be sure to use a filter drier for new refrigerant.

## [3] Additional refrigerant charge

When charging directly from cylinder

- (1) Check that cylinder for R410A available on the market is a syphon type.
- (2) Charging should be performed with the cylinder of syphon stood vertically. (Refrigerant is charged from liquid phase.)

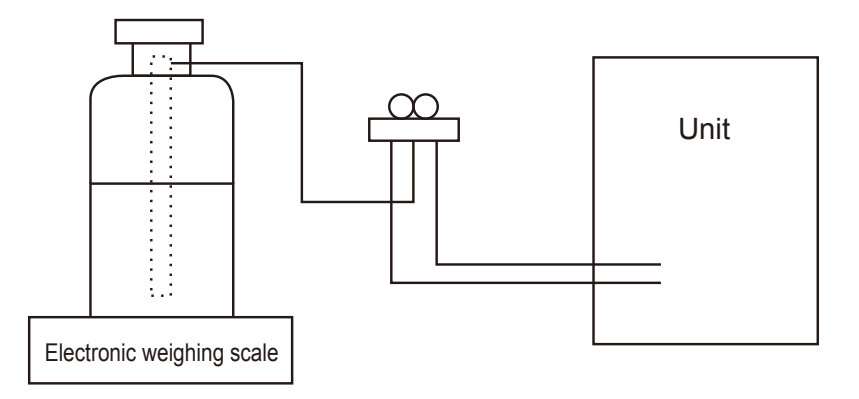

## [4] Service tools

Use the below service tools as exclusive tools for R410A refrigerant.

| No. | Tool name                      | Specifications                                                     |
|-----|--------------------------------|--------------------------------------------------------------------|
| 1.  | Gauge manifold                 | · Use the existing fitting specifications. (UNF1/2)                |
|     |                                | · Use high-tension side pressure of 5.3MPa·G [768.7 PSIG] or over. |
| 2.  | Charge hose                    | · Use pressure performance of 5.09MPa·G [738.2 PSIG] or over.      |
| 3.  | Electronic weighing scale      | _                                                                  |
| 4.  | Gas leak detector              | · Use the detector for R410A.                                      |
| 5.  | Adaptor for reverse flow check | · Attach on vacuum pump.                                           |
| 6.  | Refrigerant charge base        | _                                                                  |
| 7.  | Refrigerant cylinder           | · Top of cylinder (R410A refrigerant)                              |
|     |                                | · Cylinder with syphon                                             |
| 8.  | Refrigerant recovery equipment | _                                                                  |

# **3** PARTS NAMES AND FUNCTIONS

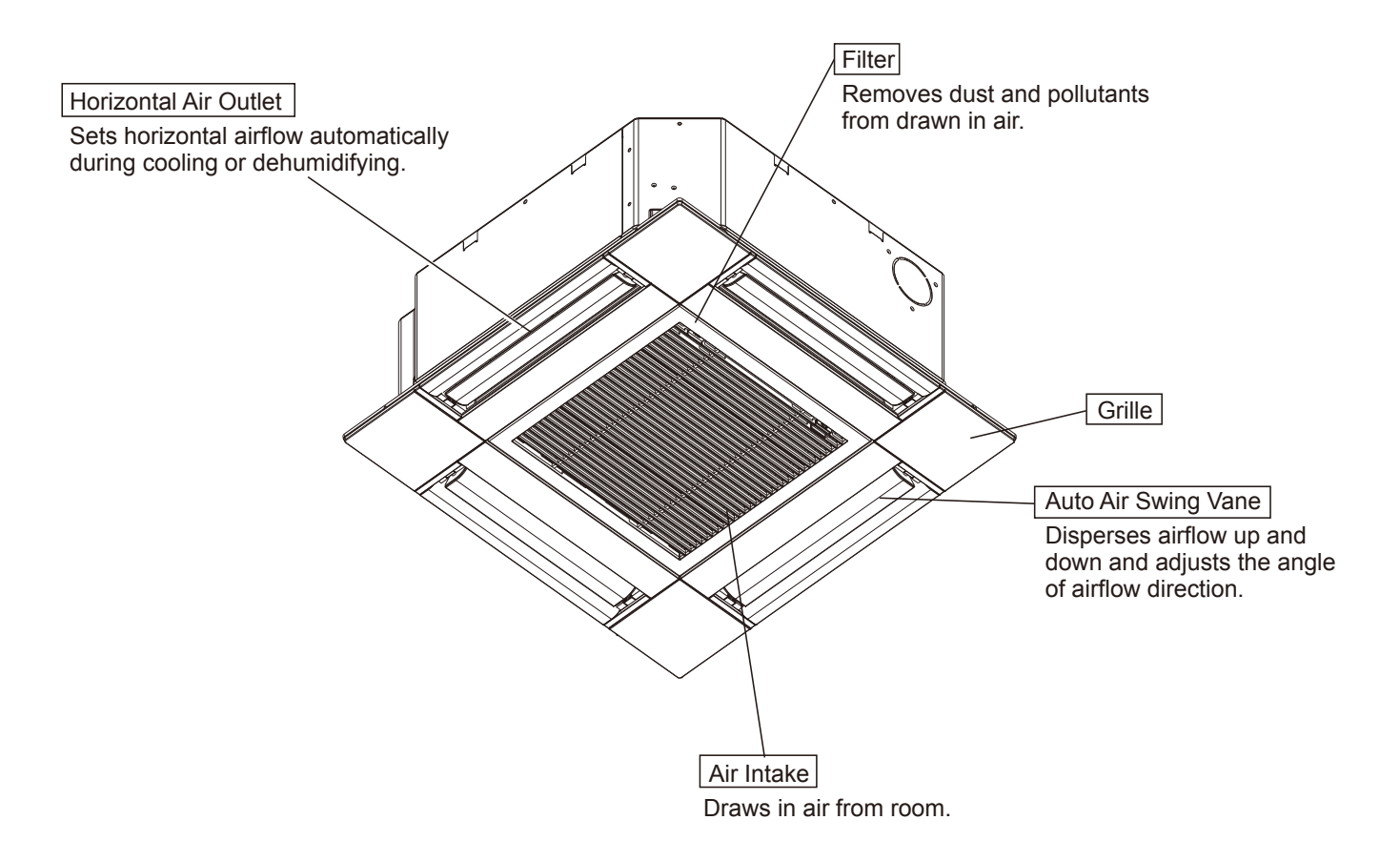

**SPECIFICATIONS** 

| Indoor unit service ref. |                                                  |                                                      | SLZ-KF09NA1                           |                              | SLZ-KF12NA1 |             | SLZ-KF15NA1  |             | SLZ-KF18NA1   |             |  |
|--------------------------|--------------------------------------------------|------------------------------------------------------|---------------------------------------|------------------------------|-------------|-------------|--------------|-------------|---------------|-------------|--|
| Mode                     | 9                                                |                                                      | Cooling                               | Heating                      | Cooling     | Heating     | Cooling      | Heating     | Cooling       | Heating     |  |
| Powe                     | r supply (phase, cyc                             | le, voltage)                                         |                                       | Single phase 208/230 V, 60Hz |             |             |              |             |               |             |  |
| _                        | Input                                            | [kW]                                                 | 0.02                                  | 0.02                         | 0.02        | 0.02        | 0.03         | 0.03        | 0.04          | 0.04        |  |
| trica                    | Current*                                         | [A]                                                  | 0.20                                  | 0.15                         | 0.24        | 0.19        | 0.32         | 0.27        | 0.43          | 0.38        |  |
| da                       | Fan motor output*                                | [kW]                                                 | 0.05                                  |                              | 0.05        |             | 0.05         |             | 0.05          |             |  |
| Ш                        | Fan motor                                        | [F.L.A.]                                             |                                       |                              |             | 0.1         | .29          |             |               |             |  |
| Airflow                  | roto (Low/Modium/High)                           | [m³/min]                                             | 6.5/7.5/8.5                           |                              | 6.5/8.0/9.5 |             | 7.0/9.0/11.5 |             | 8.5/12.0/13.5 |             |  |
| AIIIIOW                  |                                                  | [CFM]                                                | 230/26                                | 230/265/300                  |             | 230/280/335 |              | 245/315/405 |               | 300/420/475 |  |
| Noise I                  | e level (Low/Medium/High) [dB] 25/28/31 25/30/34 |                                                      |                                       |                              | 0/34        | 27/34/39 32 |              |             | 0/43          |             |  |
| suo                      | Width                                            | in (mm)                                              |                                       |                              | UNIT: 22-7/ | /16 (570) F | ANEL: 24-    | 19/32 (625) |               |             |  |
| ensi                     | Depth                                            | Depth in (mm) UNIT: 22-7/16 (570) PANEL: 24-19/32 (6 |                                       |                              |             |             | 19/32 (625)  |             |               |             |  |
| Dim                      | Height                                           | in (mm)                                              | UNIT: 9-21/32 (245) PANEL: 13/32 (10) |                              |             |             |              |             |               |             |  |
| Weig                     | ht                                               | lb (kg)                                              | UNIT: 31 (14) PANEL: 5.3 (2.4)        |                              |             |             |              |             |               |             |  |

NOTE : Test conditions are based on ISO 5151.

 
 Nominal cooling condition
 Nominal heating condition

 Indoor : 81°FDB/66°FWB (27°CDB/19°CWB)
 68°FDB/59°FWB (20°CDB/15°CWB)

 Outdoor : 95°FDB (35°CDB)
 45°FDB/43°FWB (7°CDB/6°CWB)

 Pipe length : 24-9/16 ft (7.5m)
 24-9/16 ft (7.5 m)
 \*Measured under rated operating frequency

# Specifications and rating conditions of main electric parts

### **INDOOR UNIT**

4

| S              | ervice ref. | SLZ-KF09NA1 | SLZ-KF12NA1                                                          | SLZ-KF15NA1 | SLZ-KF18NA1 |  |  |  |
|----------------|-------------|-------------|----------------------------------------------------------------------|-------------|-------------|--|--|--|
| Fuse           | (FUSE)      |             | 250V 6.3A                                                            |             |             |  |  |  |
| Vane motor     | (MV)        | MSBF        | MSBPC20M32 (Green label), MSBPC20M33 (Blue label): 12 V 300 $\Omega$ |             |             |  |  |  |
| Terminal block | (TB)        | TO          | TO OUTDOOR UNIT: 3P TO WIRED REMOTE CONTROLLER: 2P                   |             |             |  |  |  |

## NOISE CRITERION CURVES

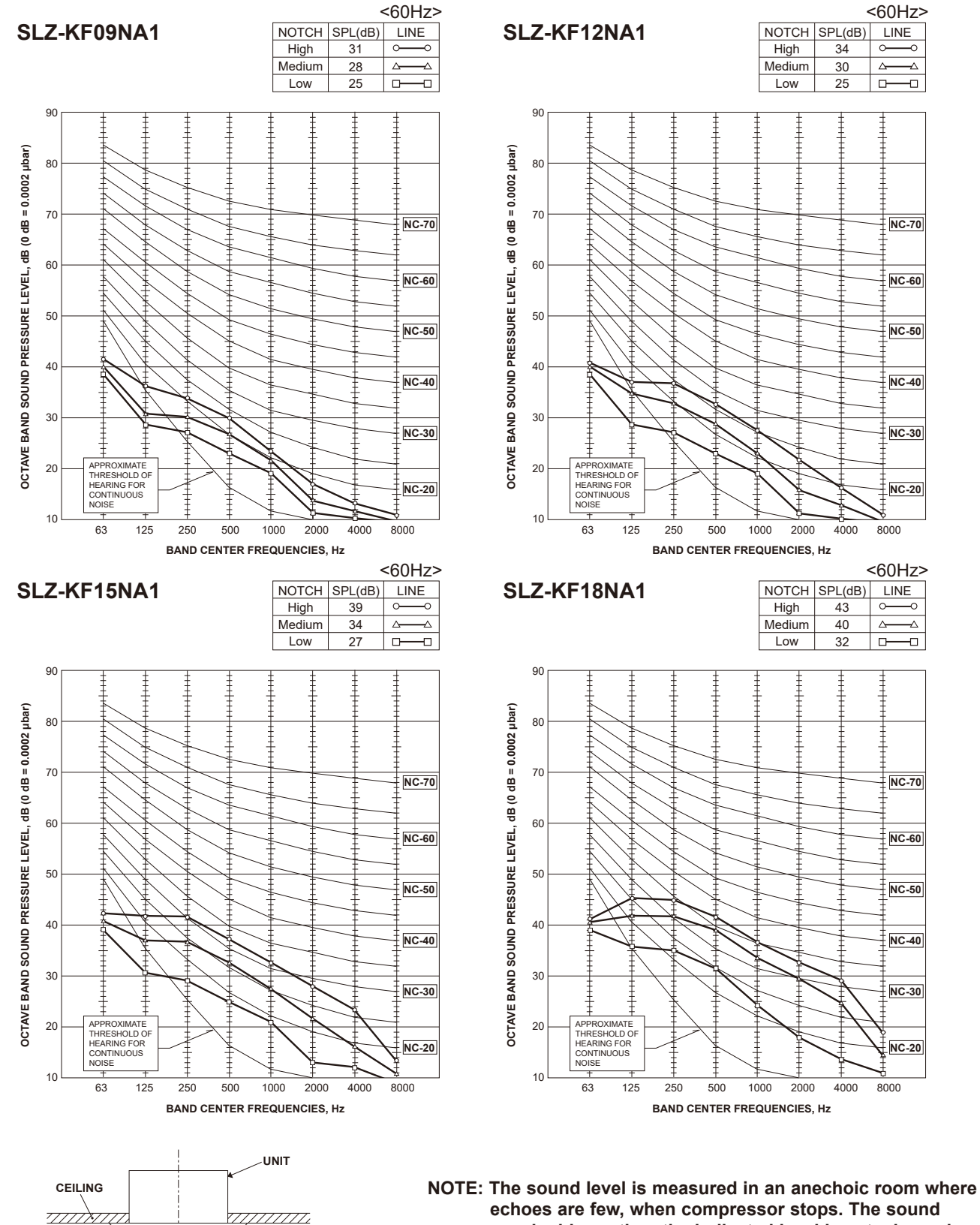

OTE: The sound level is measured in an anechoic room where echoes are few, when compressor stops. The sound may be bigger than the indicated level in actual use due to surrounding echoes. The sound level can be higher by about 2 dB than the indicated level during cooling and heating operation.

4 ft

MICROPHONE

## **OUTLINES AND DIMENSIONS**

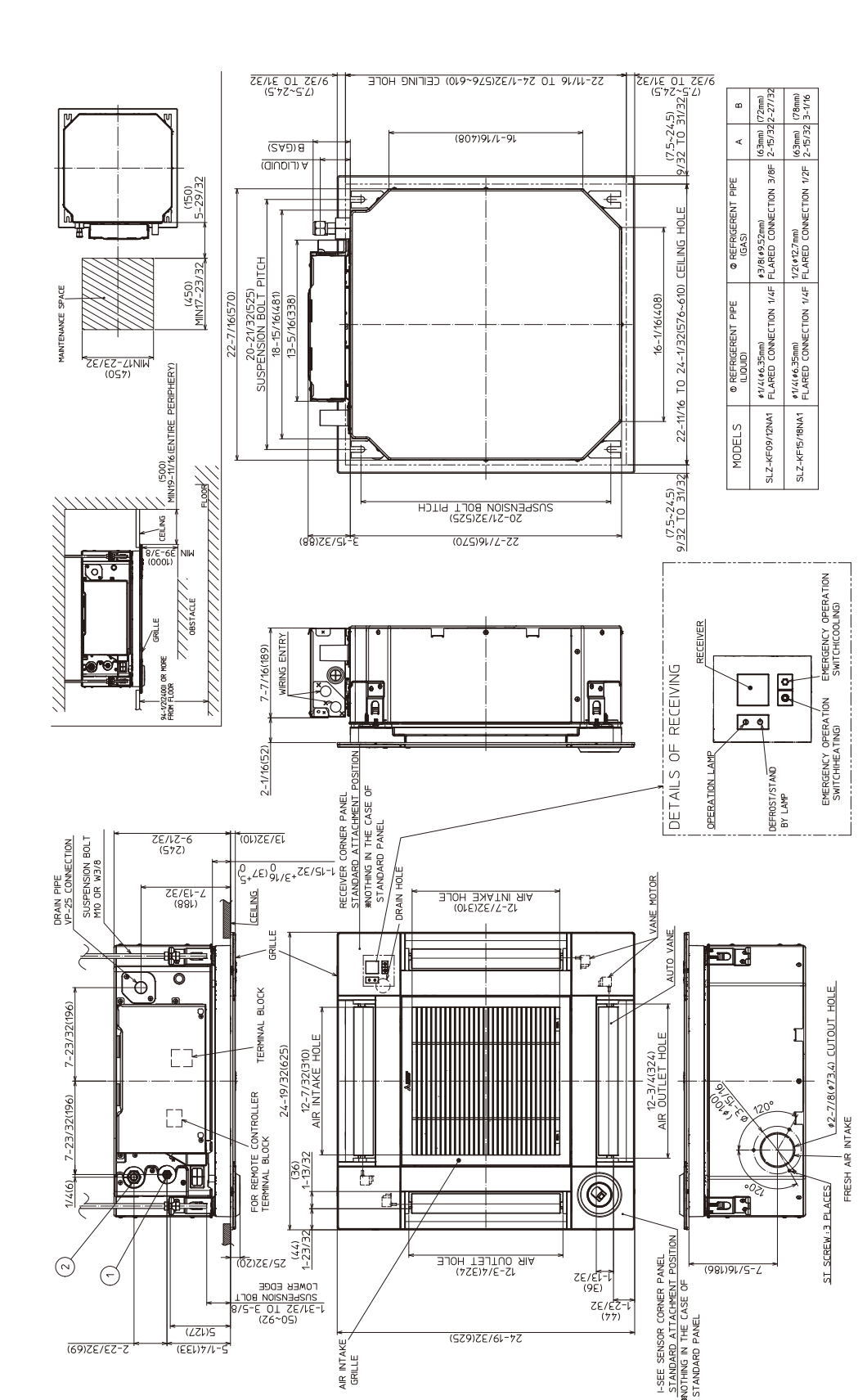

5

## SLZ-KF15NA1

SLZ-KF18NA1

Unit: inch (mm)

#### WIRING DIAGRAM 6

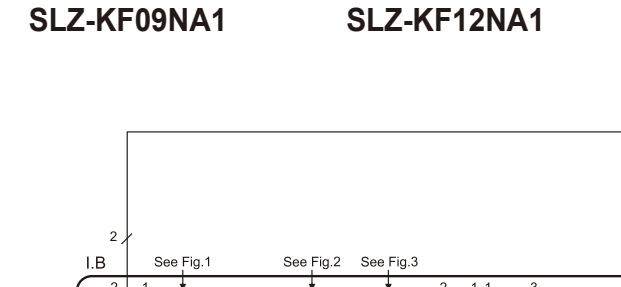

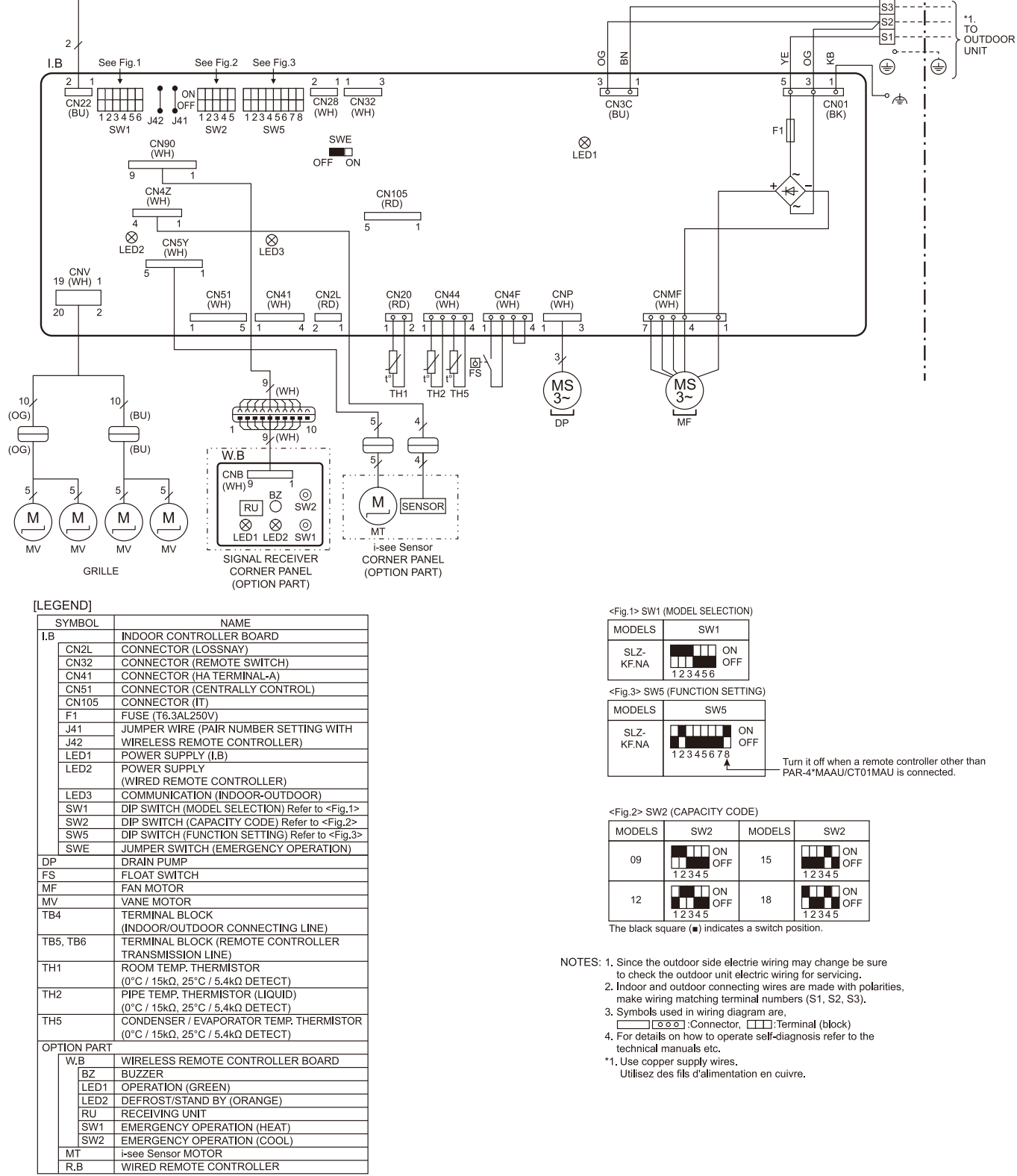

SLZ-KF15NA1

SLZ-KF18NA1

R.B TB6

в

Α

TB5 2

1

тв4

## **TCH118A**

MT R.B

## **REFRIGERANT SYSTEM DIAGRAM**

7

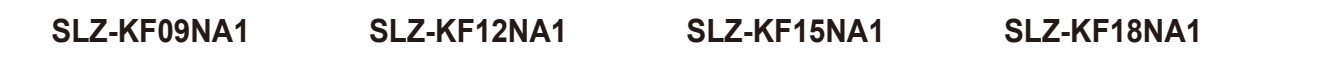

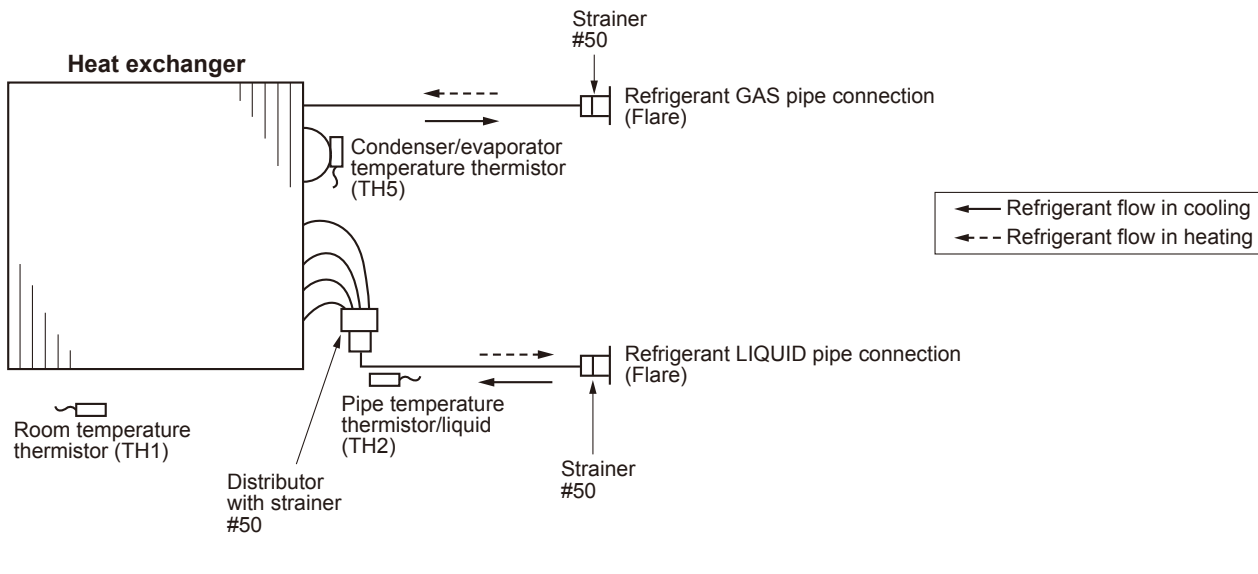

Unit: inch(mm)

|             | SLZ-KF09/12NA1 | SLZ-KF15/18NA1 |
|-------------|----------------|----------------|
| Gas pipe    | φ3/8(9.52)     | φ1/2 (12.7)    |
| Liquid pipe | φ1/4(6.35)     | φ1/4 (6.35)    |

## 8-1. TROUBLESHOOTING

<Check code displayed by self-diagnosis and actions to be taken for service (summary)> Present and past check codes are logged, and they can be displayed on the wired remote controller or controller board of outdoor unit. Actions to be taken for service, which depends on whether or not the trouble is reoccurring in the field, are summarized in the table below. Check the contents below before investigating details.

| Unit conditions at service      | Check code    | Actions to be taken for service (summary)                                                                                                    |  |  |  |
|---------------------------------|---------------|----------------------------------------------------------------------------------------------------|--|--|--|
| The trouble is reconvering      | Displayed     | Judge what is wrong and take a corrective action according to "8-3. SELF-DIAGNOSIS ACTION TABLE".                                                                                                    |  |  |  |
|                                 | Not displayed | Conduct troubleshooting and ascertain the cause of the trouble according to "8-4. TROUBLESHOOTING OF PROBLEMS".                                                                                                    |  |  |  |
| The trouble is not reoccurring. | Logged        | <ol> <li>Consider the temporary defects such as the work of<br/>protection devices in the refrigerant circuit including<br/>compressor, poor connection of wiring, noise, etc.<br/>Re-check the symptom, and check the installation<br/>environment, refrigerant amount, weather when the<br/>trouble occurred, matters related to wiring, etc.</li> <li>Reset check code logs and restart the unit after finishing<br/>service.</li> <li>There is no abnormality in electrical component,<br/>controller board, remote controller, etc.</li> </ol> |  |  |  |
|                                 | Not logged    | <ol> <li>Re-check the abnormal symptom.</li> <li>Conduct troubleshooting and ascertain the cause of<br/>the trouble according to "8-4. TROUBLESHOOTING<br/>OF PROBLEMS".</li> <li>Continue to operate unit for the time being if the cause<br/>is not ascertained.</li> <li>There is no abnormality concerning of parts such as<br/>electrical component, controller board, remote controller, etc.</li> </ol>                                                                                                    |  |  |  |

## 8-2. MALFUNCTION-DIAGNOSIS METHOD BY REMOTE CONTROLLER.

Refer to "13-7. SELF-DIAGNOSIS" to search for the error history.

| [Output patt                                                        | ern A]                                                     |                                   |                                   |                                                                      |                                                     |                                                                        |                                                  |                            |                                                    |                                                              |                                                                                        |                          |
|---------------------------------------------------------------------|------------------------------------------------------------|-----------------------------------|-----------------------------------|----------------------------------------------------------------------|-----------------------------------------------------|------------------------------------------------------------------------|--------------------------------------------------|----------------------------|----------------------------------------------------|--------------------------------------------------------------|----------------------------------------------------------------------------------------|--------------------------|
| Beeper sounds<br>OPERATION<br>INDICATOR                             | Beep                                                       |                                   | Beep Beep<br>1st2nd<br>→          | Beep                                                                 | Beep                                                |                                                                        | Beep<br>1st<br>→                                 | Beep                       | Repeated                                           |                                                              |                                                                                        |                          |
| pattern                                                             | Self-check<br>starts<br>(Start signal<br>received)         | Approx. 2.5 s<br>Numbe<br>code ir | 0.5 s 0.5 s<br>er of blinks/beeps | 0.5 s<br>in pattern indica                                           | 0.5 s<br>                                           | Approx. 2.5 s                                                          | 0.5 s<br>Numbe                                   | 0.5 s                      | <br>eeps in pattern indicates<br>e following table |                                                              |                                                                                        |                          |
| [Output patt                                                        | ern B]                                                     |                                   |                                   |                                                                      |                                                     |                                                                        |                                                  |                            |                                                    |                                                              |                                                                                        |                          |
| Beeper sounds<br>OPERATION<br>INDICATOR<br>lamp blinking<br>pattern | Beep<br>Self-check<br>starts<br>(Start signal<br>received) | Off<br>Approx. 2.5 s              | On<br>Approx. 3                   | Beep<br>1st<br>On<br>s<br>0.5 s<br>Number of blir<br>code in the fol | Beep<br>2nd<br>On<br>0.5 s<br>ks/beeps<br>owing tab | Beep<br>3rd<br>On<br>0.5 s<br>in pattern indica<br>le (i.e., n=5 for " | Beep<br>nth<br>On<br>0.5 s<br>tes the ch<br>U2") | Off<br>Approx. 2.8<br>leck | → On<br>5 s Approx. 3 s<br>Number<br>the chec      | Beep<br>1st<br>On<br>0.5 s<br>of blinks/bee<br>k code in the | Beep<br>2 <sup>nd</sup> ···· Re<br>On<br>0.5 s<br>eps in pattern i<br>e following tabl | epeated<br>ndicates<br>e |

|                                                                       | Ju by muoor unit           |                                                                                                 |        |
|-----------------------------------------------------------------------|----------------------------|-------------------------------------------------------------------------------------------------|--------|
| Wireless remote controller                                            | Wired remote<br>controller |                                                                                                 |        |
| Beeper sounds/OPERATION<br>INDICATOR lamp blinks<br>(Number of times) | Check code                 | Symptom                                                                                         | Remark |
| 1                                                                     | P1                         | Intake sensor error                                                                             |        |
| 2                                                                     | P2, P9                     | Pipe (liquid or 2-phase pipe) sensor error                                                      | 1      |
| 3                                                                     | E6, E7                     | Indoor/outdoor unit communication error                                                         | ]      |
| 4                                                                     | P4                         | Float switch connector open                                                                     | ]      |
| E                                                                     | P5                         | Drain pump error                                                                                |        |
| 5                                                                     | PA                         | Forced compressor error                                                                         | ]      |
| 6                                                                     | P6                         | Freezing (during cooling operation)/Overheating protection operation (during heating operation) |        |
| 7                                                                     | EE                         | Assembly error (system error)                                                                   | 1      |
| 8                                                                     | P8                         | Pipe temperature error                                                                          | ]      |
| 9                                                                     | E4, E5                     | Communication error between wired remote controller and indoor unit                             | ]      |
| 10                                                                    | —                          | -                                                                                               | ]      |
| 11                                                                    | PB(Pb)                     | Indoor unit fan motor error                                                                     | ]      |
| 12                                                                    | FB(Fb)                     | Indoor unit control system error (memory error, etc.)                                           | ]      |
| 14                                                                    | PL                         | Refrigerant circuit abnormal                                                                    | ]      |
| No sound                                                              | E0, E3                     | Remote controller transmission error                                                            | ]      |
| No sound                                                              | E1, E2                     | Remote controller control board error                                                           |        |
| No sound                                                              |                            | No corresponding                                                                                | ]      |

#### [Output pattern A] Errors detected by indoor unit

[Output pattern B] Errors detected by unit other than indoor unit (outdoor unit, etc.)

Note: The supported check codes may vary depending on the connected outdoor unit.

|                            |                            | 0                                                                                                    |                            |
|----------------------------|----------------------------|----------------------------------------------------------------------------------------------------|----------------------------|
| Wireless remote controller | Wired remote<br>controller |                                                                                                    |                            |
| Beeper sounds/OPERATION    |                            | Symptom                                                                                                    | Remark                     |
| INDICATOR lamp blinks      | Check code                 |                                                                                                    |                            |
| (Number of times)          |                            |                                                                                                    |                            |
| 1                          | E9                         | Indoor/outdoor unit communication error                                                                                       |                            |
| 2                          | UP                         | Compressor overcurrent interruption                                                                                           |                            |
| 3                          | U3, U4                     | Open/short of outdoor unit thermistors                                                                                        |                            |
| 4                          | UF                         | Compressor overcurrent interruption (When compressor locked)                                                                  |                            |
| 5                          | U2                         | Abnormal high discharging temperature/49C worked/insufficient refrigerant                                                     |                            |
| 6                          | U1, Ud                     | Abnormal high pressure (63H worked)/Overheating protection operation                                                          |                            |
| 7                          | U5                         | Abnormal temperature of heat sink                                                                                             | For details, check the LED |
| 8                          | U8                         | Outdoor unit fan protection stop                                                                                              | display of the outdoor     |
| 9                          | U6                         | Compressor overcurrent interruption/Abnormal of power module                                                                  | controller board.          |
| 10                         | U7                         | Abnormality of super heat due to low discharge temperature                                                                    |                            |
| 11                         | U9, UH                     | Abnormality such as overvoltage or voltage shortage and abnormal synchro-<br>nous signal to main circuit/Current sensor error |                            |
| 12                         | -                          | _                                                                                                    |                            |
| 13                         | -                          | _                                                                                                    |                            |
| 14                         | Others                     | Other errors (Refer to the technical manual for the outdoor unit.)                                                            | ]                          |

Notes:

1. If the beeper does not sound again after the initial 2 beeps to confirm the self-check start signal was received and the OPERATION INDICATOR lamp does not come on, there are no error records.

2. If the beeper sounds 3 times continuously "beep, beep, beep (0.4 + 0.4 + 0.4 seconds)" after the initial 2 beeps to confirm the self-check start signal was received, the specified refrigerant address is incorrect.

On wireless remote controller

The continuous buzzer sounds from receiving section of indoor unit.

Blink of operation lamp

On wired remote controller

Check code displayed in the LCD.

Continued to the next page

#### • If the unit cannot be operated properly after test run, refer to the following table to find the cause.

|                                                                                                    | Symptom                                     | Causa                                                                                          |                                                                                                    |
|----------------------------------------------------------------------------------------------------|---------------------------------------------|------------------------------------------------------------------------------------------------|----------------------------------------------------------------------------------------------------|
| Wired remote control                                                                                                | oller                                       | LED 1, 2 (PCB in outdoor unit)                                                                 | Cause                                                                                                    |
| Please Wait                                                                                                    | For about 3<br>minutes after<br>power-on    | After LED 1, 2 are lit, LED 2 is turned<br>off, then only LED 1 is lit.<br>(Correct operation) | • For about 3 minutes following power-on, operation of the remote controller is not possible due to system startup. (Correct operation)                                                          |
| Please Wait → Check code                                                                                            | Subsequent to $\rightarrow$ LED 1, 2 blink. |                                                                                                | <ul> <li>Connector for the outdoor unit's protection device<br/>is not connected.</li> <li>Reverse or open phase wiring for the outdoor<br/>unit's power terminal block (L1, L2, GR).</li> </ul> |
| Display messages do not<br>appear even when operation<br>switch is turned ON (operation<br>lamp does not light up). | after power-on                              | Only LED 1 is lit.<br>→ LED 1 blinks twice,<br>LED 2 blinks once.                              | <ul> <li>Incorrect wiring between indoor and outdoor units<br/>(incorrect polarity of S1, S2, S3)</li> <li>Remote controller wire short</li> </ul>                                               |

On the wireless remote controller with condition above, following phenomena take place.
No signals from the remote controller can be received.
Operation lamp is blinking.
The buzzer makes a short ping sound.

## Note: Operation is not possible for about 30 seconds after cancellation of function selection. (Correct operation)

#### For description of each LED (LED1, 2, 3) provided on the indoor controller, refer to the following table.

| LED1 (power for microprocessor)                       | Indicates whether control power is supplied. Make sure that this LED is always lit.                                                                                                    |
|-------------------------------------------------------|----------------------------------------------------------------------------------------------------|
| LED2 (power for remote controller)                    | Indicates whether power is supplied to the remote controller.<br>This LED lights only in the case of the indoor unit which is connected to the<br>outdoor unit refrigerant addresses "0". |
| LED3 (communication between indoor and outdoor units) | Indicates state of communication between the indoor and outdoor units.<br>Make sure that this LED is always blinking.                                                                     |

Note: Errors to be detected in outdoor unit, such as codes starting with F, U or E (excluding E0 to E7), are not covered in this document. Please refer to the outdoor unit's service manual for the details.

## 8-3. SELF-DIAGNOSIS ACTION TABLE

| Check code | Abnormal point and detection method                                                                                                    | Cause                                                                                                    | Countermeasure                                                                                                    |
|------------|----------------------------------------------------------------------------------------------------|----------------------------------------------------------------------------------------------------|----------------------------------------------------------------------------------------------------|
| P1         | <ul> <li>Room temperature thermistor (TH1)</li> <li>The unit is in 3-minute resume prevention mode if short/open of thermistor is detected. Abnormal if the unit does not reset normally after 3 minutes. (The unit returns to normal operation, if it has been reset normally.)</li> <li>Constantly detected during cooling, drying and heating operation Short: 194°F [90°C] or more Open: -40°F [-40°C] or less</li> </ul>                              | <ol> <li>Defective thermistor<br/>characteristics</li> <li>Contact failure of connector<br/>(CN20) on the indoor controller<br/>board (Insert failure)</li> <li>Breaking of wire or contact<br/>failure of thermistor wiring</li> <li>Defective indoor controller board</li> </ol>                                                                                                    | <ul> <li>①-③ Check resistance value of thermistor.<br/>32°F [0°C]15.0 kΩ<br/>50°F [10°C]9.6 kΩ<br/>68°F [20°C]9.6 kΩ<br/>68°F [30°C]4.3 kΩ<br/>104°F [40°C]3.0 kΩ</li> <li>If you put force on (draw or bend) the lead wire with<br/>measuring resistance value of thermistor, breaking<br/>of wire or contact failure can be detected.</li> <li>② Check contact failure of connector (CN20)<br/>on the indoor controller board. Refer to "8-5.<br/>TEST POINT DIAGRAM". Turn the power back<br/>on and check restart after inserting connector<br/>again.</li> <li>④ Check room temperature display on remote<br/>controller.<br/>Replace indoor controller board if there<br/>is abnormal difference with actual room<br/>temperature.</li> </ul>                                                                                                    |
| P2         | <ul> <li>Pipe temperature thermistor/Liquid (TH2)</li> <li>The unit is in 3-minute resume prevention mode if short/open of thermistor is detected. Abnormal if the unit does not reset normally after 3 minutes. (The unit returns to normal operation, if it has been reset normally.)</li> <li>Constantly detected during cooling, drying, and heating (except defrosting) operation. Short: 194°F [90°C] or more Open: -40°F [-40°C] or less</li> </ul> | <ol> <li>Defective thermistor<br/>characteristics</li> <li>Contact failure of connector<br/>(CN44) on the indoor controller<br/>board (Insert failure)</li> <li>Breaking of wire or contact<br/>failure of thermistor wiring</li> <li>Defective refrigerant circuit is<br/>causing thermistor temperature<br/>of 194°F [90°C] or more or<br/>-40°F [-40°C] or less.</li> <li>Defective indoor controller board</li> </ol> | <ul> <li>arter checking.</li> <li>①-③ Check resistance value of thermistor.<br/>For characteristics, refer to (P1) above.</li> <li>② Check contact failure of connector (CN44)<br/>on the indoor controller board. Refer to "8-5.<br/>TEST POINT DIAGRAM". Turn the power on<br/>and check restart after inserting connector<br/>again.</li> <li>④ Check pipe <liquid> temperature with remote<br/>controller in test run mode. If pipe <liquid><br/>temperature is extremely low (in cooling<br/>mode) or high (in heating mode), refrigerant<br/>circuit may have defect.</liquid></liquid></li> <li>⑤ Check pipe <liquid> temperature with remote<br/>controller in test run mode. If there is extreme<br/>difference with actual pipe <liquid> temperature,<br/>replace indoor controller board.</liquid></liquid></li> <li>Turn the power off, and on again to operate<br/>after checking.</li> </ul> |
| P4         | <ul> <li>Contact failure of drain float switch<br/>(CN4F)</li> <li>Extract when the connector of drain float<br/>switch is disconnected.<br/>(③ and ④ of connector CN4F is not short-<br/>circuited.)</li> <li>Constantly detected during operation</li> </ul>                                                                                                    | <ul> <li>① Contact failure of connector<br/>(Insert failure)</li> <li>② Defective indoor controller<br/>board</li> </ul>                                                                                                    | <ul> <li>① Check contact failure of float switch connector.<br/>Turn the power on again and check after<br/>inserting connector again.</li> <li>② Operate with connector (CN4F) short-<br/>circuited.<br/>Replace indoor controller board if abnormality<br/>reappears.</li> </ul>                                                                                                    |
| P5         | <ul> <li>Drain overflow protection operation</li> <li>Suspected abnormality, if drain float<br/>switch is detected to be underwater for 1<br/>minute and 30 seconds continuously with<br/>drain pump on.<br/>Compressor and indoor fan will be turned<br/>off.</li> <li>Drain pump is abnormal if the condition<br/>above is detected during suspensive<br/>abnormality.</li> <li>Constantly detected during drain pump<br/>operation</li> </ul>           | <ol> <li>Malfunction of drain pump</li> <li>Defective drainage<br/>Clogged drain pump<br/>Clogged drain pipe</li> <li>Defective drain float switch<br/>Catch of the drain float switch<br/>or malfunction of moving parts<br/>caus drain float switch to be<br/>detected under water (Switch<br/>on)</li> <li>Defective indoor controller board</li> </ol>                                                                | <ol> <li>Check if drain-up machine works.</li> <li>Check drain function.</li> <li>Remove drain float switch connector CN4F<br/>and check if it is short (Switch on) with the<br/>moving part of float switch UP, or OPEN with<br/>the moving part of float switch down.<br/>Replace float switch if it is short with the<br/>moving part of float switch down.</li> <li>Replace indoor controller board if it is short-<br/>circuited between (3-4) of the drain float<br/>switch connector CN4F and abnormality<br/>reappears.</li> <li>It is not abnormal if there is no problem about<br/>the above-mentioned (1-4).<br/>Turn the power off, and on again to operate after<br/>check.</li> </ol>                                                                                                    |

\*1: only P-series outdoor unit

| Check code | Abnormal point and detection method                                                                                                    | Cause                                                                                                    | Countermeasure                                                                                                    |
|------------|----------------------------------------------------------------------------------------------------|----------------------------------------------------------------------------------------------------|----------------------------------------------------------------------------------------------------|
| P5         | <ul> <li>Drain pump lock protection operation</li> <li>① Suspected abnormality, if drain pump stops for 5 seconds continuously with drain pump on.</li> <li>Drain pump will be restarted after turning off for 10 seconds.</li> <li>② Drain pump is abnormal if the condition above is detected 4 times during operation.</li> </ul>                                                                                                    | <ul> <li>① Malfunction of drain pump</li> <li>② Clogged drain pump</li> <li>③ Disconnected drain pump</li> <li>④ Defective indoor controller board</li> </ul>                                                                                                    | <ul> <li>① Check if drain pump works.</li> <li>③ Check if connector (CNP) is connected.</li> <li>④ Turn the emergency operation switch (SWE) on and check the voltage between CNP ①-③.</li> <li>• Replace drain pump if the output is 13V DC.</li> <li>• Replace indoor controller board if the output is under 13V DC.</li> </ul>                                                                                                    |
| P6         | Freezing/overheating protection is<br>operating<br>○ Freezing protection (Cooling mode)<br>The unit is in 6-minute resume prevention<br>mode if pipe <liquid <br="" condenser="" or="">evaporator&gt; temperature stays under<br/>-5°F [-15°C] for 3 minutes after the<br/>compressor started. Abnormal if it stays<br/>under -5°F [-15°C] for 3 minutes again<br/>within 16 minutes after 6-minute resume<br/>② prevention mode.<br/>Overheating protection (Heating mode)<br/>The units is in 6-minute resume prevention<br/>mode if pipe <condenser evaporator=""><br/>temperature is detected as over 158°F<br/>[70°C] after the compressor started.<br/>Abnormal if the temperature of over 158°F<br/>[70°C] is detected again within 30 minutes<br/>after 6-minute resume prevention mode.</condenser></liquid>                                                                                                    | <ul> <li>(Cooling or drying mode)</li> <li>Clogged filter (reduced airflow)</li> <li>Short cycle of air path</li> <li>Low-load (low temperature) operation out of the tolerance range</li> <li>Defective indoor fan motor</li> <li>Fan motor is defective.</li> <li>Indoor controller board is defective.</li> <li>Defective outdoor fan control</li> <li>Overcharge of refrigerant</li> <li>Defective refrigerant circuit (clogging)</li> <li>(Heating mode)</li> <li>Clogged filter (reduced airflow)</li> <li>Short cycle of air path</li> <li>Overload (high temperature) operation out of the tolerance range</li> <li>Defective indoor fan motor</li> <li>Fan motor is defective.</li> <li>Indoor controller board is defective.</li> <li>Defective refrigerant</li> <li>Overload (high temperature) operation out of the tolerance range</li> <li>Defective indoor fan motor</li> <li>Fan motor is defective.</li> <li>Indoor controller board is defective.</li> <li>Defective erfrigerant circuit (restriction)</li> <li>Bypass circuit of outdoor unit is defective.</li> </ul> | <ul> <li>(Cooling or drying mode)</li> <li>① Check cleanliness of the filter.</li> <li>② Remove blockage.</li> <li>④ Refer to "8-7-2. DC Fan Motor (Fan Motor /<br/>Indoor Controller Board)".</li> <li>⑤ Check outdoor fan motor.</li> <li>⑥ Check operating condition of refrigerant<br/>circuit.</li> <li>(Heating mode)</li> <li>① Check cleanliness of the filter.</li> <li>② Remove blockage.</li> <li>④ Refer to "8-7-2. DC Fan Motor (Fan Motor /<br/>Indoor Controller Board)".</li> <li>⑤ Check outdoor fan motor.</li> <li>③ Check cleanliness of the filter.</li> <li>③ Refer to "8-7-2. DC Fan Motor (Fan Motor /<br/>Indoor Controller Board)".</li> <li>⑤ Check outdoor fan motor.</li> <li>⑤ Check operating condition of refrigerant<br/>circuit.</li> </ul> |
| P8         | Pipe temperature<br><cooling mode=""><br/>Detected as abnormal when the pipe tem-<br/>perature is not in the cooling range 3 min-<br/>utes after compressor start and 6 minutes<br/>after the liquid or condenser/evaporator pipe<br/>is out of cooling range.<br/>Note 1: It takes at least 9 minutes to detect.<br/>Note 2: Abnormality P8 is not detected in<br/>drying mode.<br/>Cooling range: -5.4°F [-3°C] (TH−TH1)<br/>TH: Lower temperature between liquid pipe<br/>temperature (TH2) and condenser/<br/>evaporator temperature<br/><heating mode=""><br/>When 10 seconds have passed after the<br/>compressor starts operation and the hot<br/>adjustment mode has finished, the unit is<br/>detected as abnormal when condenser/<br/>evaporator pipe temperature is not in heat-<br/>ing range within 20 minutes.<br/>Note 3: It takes at least 27 minutes to detect<br/>abnormality.<br/>Note 4: It excludes the period of defrosting<br/>(Detection restarts when defrosting<br/>mode is over)<br/>Heating range: 5.4°F [-3°C] (TH5−TH1)</heating></cooling> | <ul> <li>Slight temperature difference<br/>between indoor room<br/>temperature and pipe <liquid<br>or condenser/evaporator&gt;<br/>temperature thermistor</liquid<br></li> <li>Shortage of refrigerant</li> <li>Disconnected holder of<br/>pipe <liquid <br="" condenser="" or="">evaporator&gt; thermistor</liquid></li> <li>Defective refrigerant circuit</li> </ul> (2) Reverse connection of extension<br>pipe (on plural units connection) <ul> <li>(3) Reverse wiring of indoor/outdoor<br/>unit connecting wire (on plural<br/>units connection)</li> <li>(4) Defective detection of indoor<br/>room temperature and pipe<br/><condenser evaporator=""><br/>temperature thermistor <li>(5) Stop valve is not opened<br/>completely.</li></condenser></li></ul>                                                                                                    | <ul> <li>①-④ Check pipe <liquid <br="" condenser="" or="">evaporator&gt; temperature with room<br/>temperature display on remote controller<br/>and outdoor controller circuit board.<br/>Pipe <liquid condenser="" evaporator="" or=""><br/>temperature display is indicated by setting<br/>SW2 of outdoor controller circuit board as<br/>follows.</liquid></liquid></li> <li>*1<br/>(Conduct temperature check with outdoor<br/>controller circuit board after connecting<br/>'A-Control Service Tool (PAC-SK52ST)'.</li> <li>② Check converse connection of extension<br/>pipe or converse wiring of indoor/outdoor<br/>unit connecting wire.</li> </ul>                                                                                                    |

\*1: only P-series outdoor unit

| Check code                             | Abnormal point and detection method                                                                                                    | Cause                                                                                                    | Countermeasure                                                                                                    |
|----------------------------------------|----------------------------------------------------------------------------------------------------|----------------------------------------------------------------------------------------------------|----------------------------------------------------------------------------------------------------|
|                                        | Pipe temperature thermistor/Condenser /<br>Evaporator (TH5)                                                                                                    |                                                                                                    |                                                                                                    |
| P9                                     | <ul> <li>The unit is in 3-minute resume protection mode if short/open of thermistor is detected. Abnormal if the unit does not get back to normal operation, if a minutes. (The unit returns to normal operation, if it has been reset normally.)</li> <li>Constantly detected during cooling, drying, and heating operation (except defrosting)<br/>Short: 194°F [90°C] or more Open: -40°F [-40°C] or less</li> </ul>                                                                                                    | <ul> <li>Defective thermistor characteristics</li> <li>Contact failure of connector (CN44) on the indoor controller board (Insert failure)</li> <li>Breaking of wire or contact failure of thermistor wiring</li> <li>Temperature of thermistor is 194°F [90°C] or more or -40°F [-40°C] or less caused by defective refrigerant circuit.</li> <li>Defective indoor controller board</li> </ul>                                                                                                    | <ul> <li>③Check resistance value of thermistor.<br/>For characteristics, refer to (P1).</li> <li>② Check contact failure of connector (CN44) on<br/>the indoor controller board.<br/>Refer "8-5. TEST POINT DIAGRAM".<br/>Turn the power on and check restart after<br/>inserting connector again.</li> <li>④ Operate in test run mode and check pipe<br/><condenser evaporator=""> temperature with<br/>outdoor controller circuit board. If pipe<br/><condenser evaporator=""> temperature is<br/>extremely low (in cooling mode) or high (in<br/>heating mode), refrigerant circuit may have<br/>defect.</condenser></condenser></li> <li>⑤ Operate in test run mode and check pipe<br/><condenser evaporator=""> temperature<br/>with outdoor control circuit board. If there<br/>is extreme difference with actual pipe<br/><condenser evaporator=""> temperature replace<br/>indoor controller board.<br/>There is no abnormality if none of the above<br/>comes within the unit.<br/>Turn the power off and on again to operate.</condenser></condenser></li> <li>*1<br/>In case of checking pipe temperature<br/>with outdoor controller circuit board, be<br/>sure to connect A-control service tool<br/>(PAC-SK52ST).</li> </ul> |
| PL                                     | <ul> <li>Abnormal refrigerant circuit During Cooling, Drying, or Auto Cooling operation, the following conditions are regarded as failures when detected for 1 second. <ul> <li>a) The compressor continues to run for 30 or more seconds.</li> <li>b) The liquid pipe temperature (TH2) or the condenser/evaporator temperature (TH5) is 167°F [75°C] or more. </li> <li>These detected errors will not be cancelled until the power source is reset.</li> </ul></li></ul>                                                                                                    | <ol> <li>Abnormal operation of 4-way valve</li> <li>Disconnection of or leakage in refrigerant pipes</li> <li>Air into refrigerant piping</li> <li>Abnormal operation (no rotation) of indoor fan         <ul> <li>Defective fan motor</li> <li>Defective indoor control board</li> <li>Defective refrigerant circuit (restriction)</li> </ul> </li> </ol>                                                                                                    | <ol> <li>When this error occurs, be sure to replace<br/>the 4-way valve.</li> <li>Check refrigerant pipes for disconnection or<br/>leakage.</li> <li>After the recovery of refrigerant, vacuum dry<br/>the whole refrigerant circuit.</li> <li>Refer to section "8-7. TROUBLESHOOTING<br/>OF MAIN PARTS".</li> <li>Check refrigerant circuit for operation.<br/>To avoid entry of moisture or air into<br/>refrigerant circuit which could cause<br/>abnormal high pressure, purge air in<br/>refrigerant circuit or replace refrigerant.</li> </ol>                                                                                                    |
| E0<br>or<br>E4<br>(6831<br>or<br>6834) | <ul> <li>Remote controller transmission error(E0)/<br/>signal receiving error(E4)</li> <li>Abnormal if main or sub remote controller<br/>cannot receive any transmission normally<br/>from indoor unit of refrigerant address "0"<br/>for 3 minutes.<br/>(Check code : E0)</li> <li>Abnormal if sub-remote controller could<br/>not receive for any signal for 2 minutes.<br/>(Check code: E0)</li> <li>Abnormal if indoor controller board cannot<br/>receive normally any data from remote<br/>controller board or from other indoor con-<br/>troller board for 3 minutes. (Check code:<br/>E4)</li> <li>Indoor controller board cannot receive<br/>any signal from remote controller for 2<br/>minutes. (Check code: E4)</li> </ul> | <ol> <li>Contact failure at transmission<br/>wire of remote controller</li> <li>All remote controllers are set as<br/>"sub" remote controller. In this<br/>case, E0 is displayed on remote<br/>controller, and E4 is displayed<br/>at LED (LED1, LED2) on the<br/>outdoor controller circuit board.</li> <li>Miswiring of remote controller</li> <li>Defective transmitting/receiving<br/>circuit of remote controller</li> <li>Defective transmitting/receiving<br/>circuit of indoor controller board<br/>of refrigerant address "0"</li> <li>Noise has entered into the<br/>transmission wire of remote<br/>controller.</li> </ol> | <ol> <li>Check disconnection or looseness of indoor<br/>unit or transmission wire of remote controller.</li> <li>Set one of the remote controllers "main", if<br/>there is no problem with the action above.</li> <li>Check wiring of remote controller.         <ul> <li>Total wiring length: max. 500 m<br/>(Do not use cable of 3 wire or more)</li> <li>The number of connecting indoor units: max.<br/>16 units</li> <li>The number of connecting remote controller:<br/>max. 2 units</li> </ul> </li> <li>If the cause of trouble is not in above ①-③,</li> <li>Diagnose remote controllers.         <ul> <li>a) When "OK" is displayed, remote controllers<br/>have no problem.</li> <li>Turn the power off, and on again to check.<br/>If abnormality generates again, replace<br/>indoor controller board.</li> <li>b) When "NG" is displayed, replace remote<br/>controller.</li> <li>c) When "E3" or "ERC" is displayed, noise may<br/>be causing abnormality.</li> </ul> </li> </ol>                                                                                                    |

| Check code                             | Abnormal point and detection method                                                                                                    | Cause                                                                                                    | Countermeasure                                                                                                    |
|----------------------------------------|----------------------------------------------------------------------------------------------------|----------------------------------------------------------------------------------------------------|----------------------------------------------------------------------------------------------------|
|                                        | Remote controller transmission error(E3)/                                                                                                    |                                                                                                    |                                                                                                    |
|                                        | <ul> <li>signal receiving error(E5)</li> <li>Abnormal if remote controller could not<br/>find blank of transmission path for 6<br/>seconds and could not transmit.</li> <li>(Chock code; E2)</li> </ul>                                                                                                    | <ul> <li>2 remote controllers are set as<br/>"main."</li> <li>(In case of 2 remote controllers)</li> </ul>                                                                                                    | ① Set a remote controller to main, and the other to sub.                                                                                                    |
| E3<br>or<br>E5<br>(6832<br>or<br>6833) | <ul> <li>(a) Remote controller receives transmitted data at the same time, compares the data, and when detecting it, judges different data to be abnormal 30 continuous times. (Check code: E3)</li> <li>(b) Abnormal if indoor controller board could not find blank of transmission path. (Check code: E5)</li> <li>(c) Indoor controller board receives transmitted data at the same time, compares the data, and when detecting it, judges different data to be abnormal 30 continuous times. (Check code: E5)</li> </ul>                                                                                                    | <ul> <li>Remote controller is connected with 2 indoor units or more.</li> <li>Repetition of refrigerant address</li> <li>Defective transmitting/receiving circuit of remote controller</li> <li>Defective transmitting/receiving circuit of indoor controller board</li> <li>Noise has entered into transmission wire of remote controller.</li> </ul>                            | <ul> <li>Remote controller is connected with only one indoor unit.</li> <li>The address changes to a separate setting.</li> <li>(4–6) Diagnose remote controller. <ul> <li>a) When "OK" is displayed, remote controllers have no problem.</li> <li>Turn the power off, and on again to check.</li> <li>When becoming abnormal again, replace indoor controller board.</li> <li>b) When "NG" is displayed, replace remote controller.</li> <li>c) When "E3" or "ERC" is displayed, noise may be causing abnormality.</li> </ul> </li> </ul> |
| E6                                     | <ul> <li>Indoor/outdoor unit communication error (Signal receiving error)</li> <li>Abnormal if indoor controller board cannot receive any signal normally for 6 minutes after turning the power on.</li> <li>Abnormal if indoor controller board cannot receive any signal normally for 3 minutes.</li> <li>Consider the unit abnormal under the following condition: When 2 or more indoor units are connected to one outdoor unit, indoor controller board cannot receive a signal for 3 minutes from outdoor controller circuit board, a signal which allows outdoor controller circuit board to transmit signals.</li> </ul> | <ol> <li>Contact failure, short circuit or,<br/>miswiring (converse wiring) of<br/>indoor/outdoor unit connecting<br/>wire</li> <li>Defective transmitting/receiving<br/>circuit of indoor controller board</li> <li>Defective transmitting/receiving<br/>circuit of indoor controller board</li> <li>Noise has entered into indoor/<br/>outdoor unit connecting wire.</li> </ol> | <ol> <li>Check disconnection or looseness of indoor/<br/>outdoor unit connecting wire of indoor unit or<br/>outdoor unit.</li> <li>Check all the units in case of twin indoor unit<br/>system.</li> <li>(2)-(4)Turn the power off, and on again to check.<br/>If abnormality generates again, replace<br/>indoor controller board or outdoor controller<br/>circuit board.</li> <li>Note: Other indoor controller board may have<br/>defect in case of twin indoor unit system.</li> </ol>                                                 |
| E7                                     | Indoor/outdoor unit communication error<br>(Transmitting error)<br>Abnormal if "1" receiving is detected 30<br>times continuously though indoor controller<br>board has transmitted "0".                                                                                                    | <ol> <li>Defective transmitting receiving<br/>circuit of indoor controller board</li> <li>Noise has entered into power<br/>supply.</li> <li>Noise has entered into outdoor<br/>control wire.</li> </ol>                                                                                                    | ①—③ Turn the power off, and on again to<br>check. If abnormality generates again,<br>replace indoor controller board.                                                                                                    |
| FB(Fb)                                 | <b>Indoor controller board</b><br>Abnormal if data cannot be normally read<br>from the nonvolatile memory of the indoor<br>controller board.                                                                                                    | ① Defective indoor controller board                                                                                                    | <ul> <li>Replace indoor controller board.</li> <li>*The check code in the parenthesis indicates<br/>PAR-41MAA model.</li> </ul>                                                                                                    |
| E1<br>or<br>E2<br>(6201<br>or<br>6202) | <ul> <li>Remote controller control board</li> <li>① Abnormal if data cannot be normally<br/>read from the nonvolatile memory of the<br/>remote controller control board.<br/>(Check code: E1)</li> <li>② Abnormal if the clock function of remote<br/>controller cannot be normally operated.<br/>(Check code: E2)</li> </ul>                                                                                                    | ① Defective remote controller                                                                                                    | ① Replace remote controller.                                                                                                    |

| Check code | Abnormal point and detection method                                                                                                    | Cause                                                                                                    | Countermeasure                                                                                                    |
|------------|----------------------------------------------------------------------------------------------------|----------------------------------------------------------------------------------------------------|----------------------------------------------------------------------------------------------------|
| PA         | <ul> <li>Forced compressor stop<br/>(due to water leakage abnormality)</li> <li>The unit has a water leakage abnormality<br/>when the following conditions, a) and b),<br/>are satisfied while the above-mentioned<br/>detection is performed.</li> <li>a) The intake temperature subtracted with<br/>liquid pipe temperature subtracted with<br/>liquid pipe temperature detects to be<br/>less than 14°F [-10°C] for a total of 30<br/>minutes. (When the drain float switch<br/>is detected to be NOT soaked in the<br/>water, the detection record of a) and b)<br/>will be cleared.)</li> <li>b) Drain float switch detects to be in the<br/>water for more than 15 minutes.<br/>Note: Once the water leakage abnormal-<br/>ity is detected, abnormality state<br/>will not be released until the main<br/>power is reset.</li> </ul> | <ol> <li>Drain pump trouble</li> <li>Drain defective         <ul> <li>Drain pump clogging</li> <li>Drain pipe clogging</li> </ul> </li> <li>Open circuit of float switch</li> <li>Contact failure of float switch<br/>connector</li> <li>Dew condensation on float<br/>switch         <ul> <li>Dew condensation on float<br/>switch</li> <li>Drain water trickles down lead<br/>wire</li> <li>Drain water ripples due to filter<br/>being clogged</li> <li>Extension piping connection<br/>difference at twin, triple or<br/>quadruple system</li> <li>Miswiring of indoor/outdoor<br/>connecting at twin, triple,<br/>quadruple system</li> <li>Room temperature thermistor/<br/>liquid pipe temperature<br/>thermistor detection is defective.</li> </ul> </li> </ol> | <ol> <li>Check the drain pump.</li> <li>Check whether water can be drained.</li> <li>Check the resistance of the float switch.</li> <li>Check the connector contact failure.</li> <li>Check the float switch leadwire mounted.<br/>Check the filter cleanliness.</li> <li>Check the piping connection.</li> <li>Check the indoor/outdoor connecting wires.</li> <li>Check the room temperature display of<br/>remote controller.<br/>Check the indoor liquid pipe temperature<br/>display of outdoor controller board.</li> </ol> |
| PB(Pb)     | Fan motor trouble                                                                                                    | <ol> <li>Defective fan motor</li> <li>Defective indoor controller<br/>board</li> <li>Contact failure of fan motor<br/>connector</li> </ol>                                                                                                    | ①-③ Refer to "8-7-2. DC Fan Motor (Fan<br>Motor/Indoor Controller Board".                                                                                                    |

## 8-4. TROUBLESHOOTING OF PROBLEMS

| Phenomena                                        | Cause                                                                                                    | Countermeasure                                                                                                    |
|--------------------------------------------------|----------------------------------------------------------------------------------------------------|----------------------------------------------------------------------------------------------------|
| (1) LED2 on indoor controller board<br>is off.   | <ul> <li>When LED1 on indoor controller board is also off.</li> <li>Power supply of rated voltage is not supplied to out-<br/>door unit.</li> </ul>                                                   | <ol> <li>Check the voltage of outdoor power<br/>supply terminal block (L1, L2).</li> <li>When 208/230 V is not detected, check<br/>the power wiring to outdoor unit and the<br/>breaker.</li> <li>When 208/230 V AC is detected,<br/>check @ (helow)</li> </ol>                                                                                                    |
|                                                  | ② Defective outdoor controller circuit board                                                                                                    | <ul> <li>© Check the voltage between outdoor terminal block S1 and S2.</li> <li>When 208/230 V AC is not detected, —check the fuse on outdoor controller circuit board.</li> <li>—check the wiring connection.</li> <li>When 208/230 V AC is detected,</li> </ul>                                                                                                    |
|                                                  | ③ Power supply of 208/230 V is not supplied to indoor<br>unit.                                                                                                    | <ul> <li>check (3) (below).</li> <li>(3) Check the voltage between indoor terminal block S1 and S2.</li> <li>When 208/230 V AC is not detected, check indoor/outdoor unit connecting wire for miswiring.</li> <li>When 208/230 V AC is detected, the second second se</li></ul> |
|                                                  | Defective indoor controller board                                                                                                    | <ul> <li>Check (4) (below).</li> <li>(4) Check the wiring connection between<br/>TB4 and CN01. Check the fuse on indoor<br/>controller board. If no problems are found,<br/>indoor controller board is defective.</li> </ul>                                                                                                    |
|                                                  | <ul> <li>When LED1 on indoor controller board is lit.</li> <li>Mis-setting of refrigerant address for outdoor unit<br/>(There is no unit corresponding to refrigerant address<br/>"0".) *1</li> </ul> | <ul> <li>① Check the setting of refrigerant address<br/>for outdoor unit.</li> <li>Set the refrigerant address to "0".</li> <li>(For grouping control system under<br/>which 2 or more outdoor units are<br/>connected, set one of the units to "0".)</li> <li>Set refrigerant address using SW1 (3-6)<br/>on outdoor controller circuit board.*1</li> </ul>                                                                                                    |
| (2) LED2 on indoor controller board is blinking. | When LED1 on indoor controller board is also blinking.<br>Connection failure of indoor/outdoor unit connecting<br>wire     When LED1 is lit                                                           | Check indoor/outdoor unit connecting wire for connection failure.                                                                                                    |
|                                                  | <ul> <li>When LED1 is lit</li> <li>Miswiring of remote controller wires<br/>Under twin indoor unit system, 2 or more indoor units</li> </ul>                                                          | ① Check the connection of remote<br>controller wires in case of twin triple<br>indoor unit system. When 2 or more<br>indoor units are wired in one refrigerant<br>system, connect remote controller wires<br>to one of those units.                                                                                                    |
|                                                  | ② Refrigerant address for outdoor unit is wrong or not<br>set.<br>Under grouping control system, there are some units<br>whose refrigerant address is 0. *1                                           | ② Check the setting of refrigerant address<br>in case of grouping control system. If<br>there are some units whose refrigerant<br>addresses are 0 in one group, set one of<br>the units to 0 using SW1 (3-6) on outdoor<br>controller circuit board. *1                                                                                                    |
|                                                  | <ul> <li>③ Short-cut of remote controller wires</li> <li>④ Defective remote controller</li> </ul>                                                                                                    | <ul> <li>③④ Remove remote controller wires and<br/>check LED2 on indoor controller board.</li> <li>When LED2 is blinking, check the<br/>condition of the remote controller wires,<br/>to see if they are shorted.</li> <li>When LED2 is lit, connect remote<br/>controller wires again and:<br/>if LED2 is blinking, remote controller<br/>is defective; if LED2 is lit, connection<br/>failure of remote controller terminal<br/>block, etc. has returned to normal.</li> </ul>                                                                                                    |

Note: Refer to the manual of outdoor unit for the detail of remote controller. \*1: only P-series outdoor unit Note: Refer to the outdoor unit's service manual for the detail of remote controller.

| Phenomena                                      | Cause                                                                                                    | Countermeasure                                                                                                    |
|------------------------------------------------|----------------------------------------------------------------------------------------------------|----------------------------------------------------------------------------------------------------|
| (3)Upward/downward vane<br>performance failure | The vane is not downward during defrosting and heat<br>preparation and when the thermostat is OFF in HEAT<br>mode. (Working of COOL protection function)                                                                                                    | ① Normal operation (The vane is set to hori-<br>zontal regardless of remote control.)                                                                                                    |
|                                                | <ul> <li>Vane motor does not rotate.</li> <li>Defective vane motor</li> <li>Breaking of wire or connection failure of connector</li> </ul>                                                                                                    | <ul> <li>© Check @ (left).</li> <li>Check the vane motor. (Refer to 9-6.</li> <li>HOW TO CHECK THE PARTS.)</li> </ul>                                                                                                    |
|                                                |                                                                                                    | Check for breaking of wire or connection failure of connector.                                                                                                    |
|                                                | <ul> <li>③ Upward/downward vane does not work.</li> <li>• The vane is set to fixed position.</li> </ul>                                                                                                    | ③ Normal operation (Each connector on<br>vane motor side is disconnected or setting<br>the fixed vanes by wired remote<br>controller.)                                                                                                    |
| (4)Receiver for wireless remote<br>controller  | ① Weak batteries of wireless remote controller                                                                                                    | ① Replace batteries of wireless remote con-<br>troller.                                                                                                    |
|                                                | <ul> <li>② Contact failure of connector (CNB) on wireless remote controller board (Insert failure)</li> <li>③ Contact failure of connector (CN90) on indoor controller board (Insert failure)</li> <li>④ Contact failure of connector between wireless remote controller board and indoor controller board</li> </ul> | <ul> <li>(2)-④</li> <li>Check contact failure of each connector.<br/>If no problems are found of connector,<br/>replace indoor controller board.</li> <li>When the same trouble occurs even if<br/>indoor controller board is replaced,<br/>replace wireless remote controller<br/>board.</li> </ul> |

## 8-5. TEST POINT DIAGRAM

#### 8-5-1. Indoor controller board

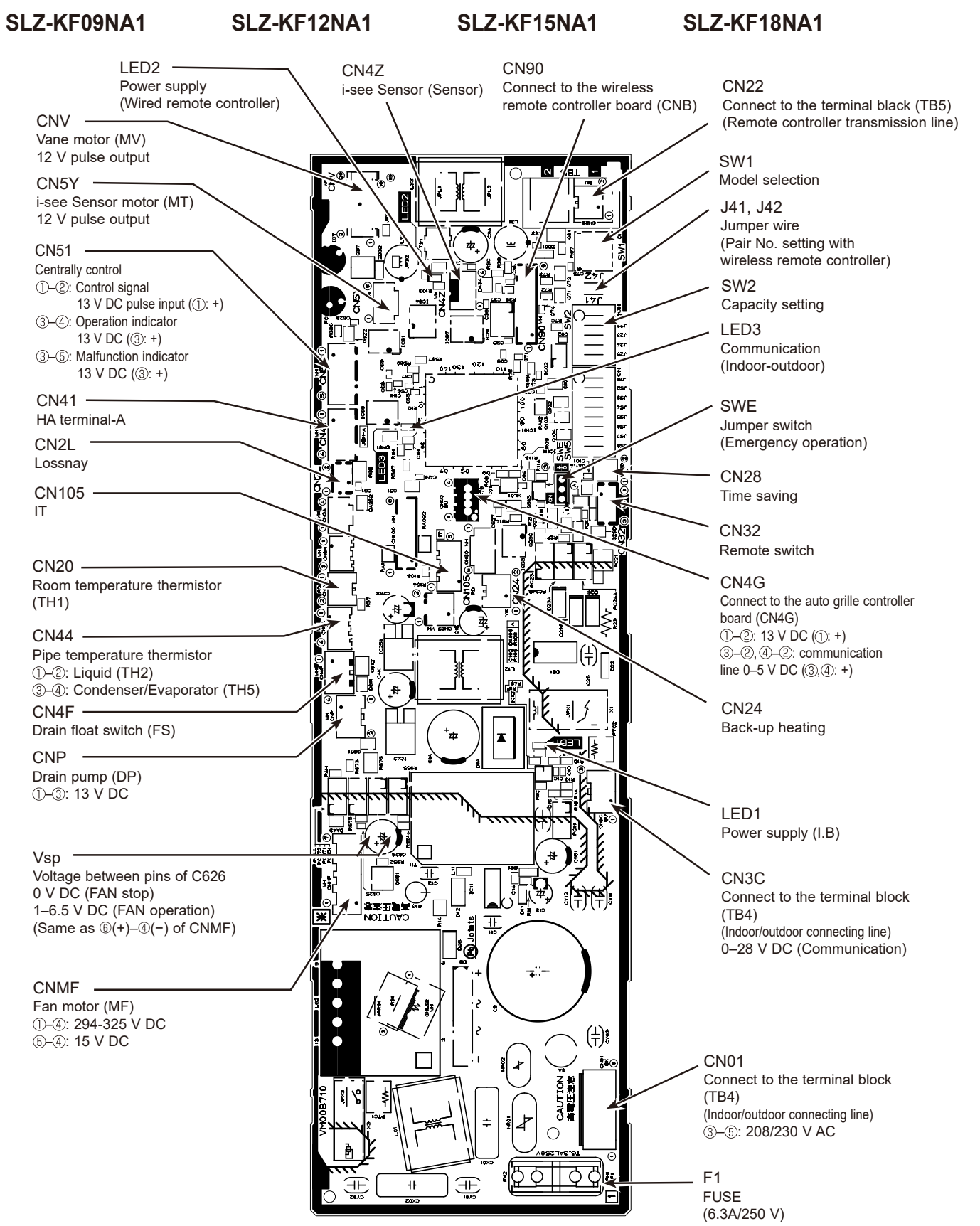

## 8-6. FUNCTION OF DIP SWITCH

Each function is controlled by the DIP switch on the indoor controller board.

Model setting and capacity setting are preset in the nonvolatile memory of the indoor controller board.

The black square (■) indicates a switch position.

| Switch     | Functions                                                          | Setting by the DIP switch and jumper wire                                                                                                    |                                                                                            | Remarks                                                                                                    |
|------------|--------------------------------------------------------------------|----------------------------------------------------------------------------------------------------|--------------------------------------------------------------------------------------------|----------------------------------------------------------------------------------------------------|
| SW1        | Model<br>settings                                                  | MODELS SETTING<br>SLZ-KF•NA1                                                                                                    | =                                                                                          |                                                                                                    |
| SW2        | Capacity<br>setting                                                | MODELSSW2SLZ-KF09NA1Image: Constraint of the second second sec | MODELS         SW2           SLZ-KF15NA1         12345           SLZ-KF18NA1         12345 |                                                                                                    |
| J41<br>J42 | Pair number<br>setting with<br>IR wireless<br>remote<br>controller | Wireless remote<br>controller settingContr0C1×2C3 to 9×                                                                                                    | ol PCB setting<br>1 J42<br>O<br>X<br>X                                                     | <initial setting=""><br/>IR wireless remote controller: 0<br/>Control PCB: ○ (for both J41 and J42)<br/>4 pair number settings are supported.<br/>The pair number settings of the wireless<br/>remote controller and indoor control PCB<br/>(J41/J42) are given in the table on the left.<br/>('×' in the table indicates the jumper wire is<br/>disconnected.)</initial> |

## 8-7. TROUBLESHOOTING OF MAIN PARTS SLZ-KF09NA1 SLZ-KF12NA1 SLZ-KF15NA1

SLZ-KF18NA1

| Parts name                                  | Check method and criterion                                                                                                    |  |  |  |
|---------------------------------------------|----------------------------------------------------------------------------------------------------|--|--|--|
| Room temperature thermistor (TH1)           | Measure the resistance with a tester.                                                                                                    |  |  |  |
| Pipe temperature<br>thermistor/liguid (TH2) | Normal                                                                                                    |  |  |  |
| Condenser/evaporator                        | 4.3 to 9.6 kΩ                                                                                                    |  |  |  |
| temperature thermistor (TH5)                | (Refer to "8-7-1. Thermistor Characteristic Graph")                                                                                                    |  |  |  |
| Vane motor (MV)                             | Measure the resistance between the terminals with a tester.<br>(At the ambient temperature 68 to 86°F)                                                                                                    |  |  |  |
|                                             | Connector Normal                                                                                                    |  |  |  |
|                                             | Red-Yellow (5-3, 0-8, 5-3, @-8)                                                                                                    |  |  |  |
| Red                                         | Red-Blue (5-0, 0-6, 5-0, 0-6) 300 0+7%                                                                                                    |  |  |  |
| Blue Yellow                                 | Red-Orange (5-4, 0-9, 5-4, 0-9) (at 77°F)                                                                                                    |  |  |  |
|                                             | Red-White $(5-2, 0-7, 6-2, 0-7)$                                                                                                    |  |  |  |
| Drain pump (DP)                             | <ol> <li>Check if the drain float switch works properly.</li> <li>Check if the drain pump works and drains water properly in drying mode.</li> </ol>                                                                                                    |  |  |  |
| 1 Red<br>2 Purple<br>3 Black                | <ul> <li>If no water drains, confirm that the check code P5 will be displayed 10 minutes after the operation starts.</li> <li>Note: The DC volt drain pump motor for this model is driven by the control board, so it is not possible to measure resistance between the wires leading to the pump motor.</li> </ul> |  |  |  |
|                                             | Normal<br>Red–Black: Input 13 V DC → The pump starts to rotate.<br>Purple–Black: Abnormal (check code P5) if it outputs 0–13 V square wave (5 pulses/rotation), and<br>the number of rotation is not normal.                                                                                                    |  |  |  |
| Drain float switch (FS)                     | Measure the resistance between the terminals with a tester.                                                                                                    |  |  |  |
| Moving part                                 | State of moving part Normal Abnormal Switch                                                                                                    |  |  |  |
|                                             | UP Closed Other than short                                                                                                    |  |  |  |
| 2                                           | DOWN Open Other than open                                                                                                    |  |  |  |
|                                             | Moving                                                                                                    |  |  |  |
|                                             | Part                                                                                                    |  |  |  |
| i-see Sensor *                              | Turn the power ON while the i-see Sensor connector is connected to the CN4Z on indoor                                                                                                    |  |  |  |
|                                             | controller board. A communication between the indoor controller board and i-see Sensor<br>board is made to detect the connection.                                                                                                    |  |  |  |
|                                             | Normal: When the operation starts, the motor for i-see Sensor is driven to rotate the i-see Sensor.                                                                                                    |  |  |  |
|                                             | Abnormal: The motor for i-see Sensor is not driven when the operation starts.                                                                                                    |  |  |  |
| 1234                                        | Note: The voltage between the terminals cannot be measured accurately since it is pulse output.                                                                                                    |  |  |  |
|                                             |                                                                                                    |  |  |  |
|                                             |                                                                                                    |  |  |  |
| i-see Sensor motor *                        | Measure the resistance between the terminals with a tester.<br>(At the ambient temperature 68 to 86°F)                                                                                                    |  |  |  |
|                                             | ) Normal                                                                                                    |  |  |  |
| Orange                                      | Red-Yellow Red-Blue Red-Orange Red-White                                                                                                    |  |  |  |
| Blue Yellow                                 | <sub>w</sub> 250 Ω±7% (at 77°F)                                                                                                    |  |  |  |

\* i-see Sensor is available with optional "i-see Sensor corner panel" (SLP-18FAEU).

#### 8-7-1. Thermistor Characteristic Graph

<Thermistor characteristic graph>

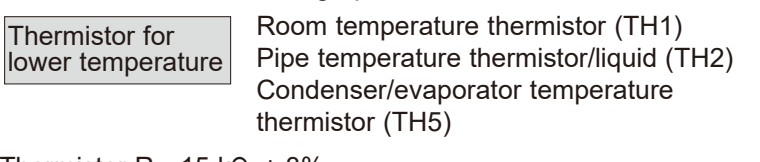

Thermistor R<sub>0</sub>=15 k $\Omega$  ± 3% Fixed number of B=3480 ± 2%

| t(°C)Rt | =15exp { | 3480( <u>1</u>         |                    | (-1)        |
|---------|----------|------------------------|--------------------|-------------|
| ( - )   |          | 273                    | 3+t                | 273 ′′      |
| T(°F)Rt | =15exp { | $3480(\frac{1}{273+})$ | <u>T-32</u><br>1.8 | <u>1</u> )} |
| 32°F    | [0°C]    | 15 kΩ                  |                    |             |
| 50°F    | [10°C]   | 9.6 kΩ                 |                    |             |
| 68°F    | [20°C]   | 6.3 kΩ                 |                    |             |
| 77°F    | [25°C]   | 5.4 kΩ                 |                    |             |
| 86°F    | [30°C]   | 4.3 kΩ                 |                    |             |
| 104°F   | [40°C]   | 3.0 kΩ                 |                    |             |

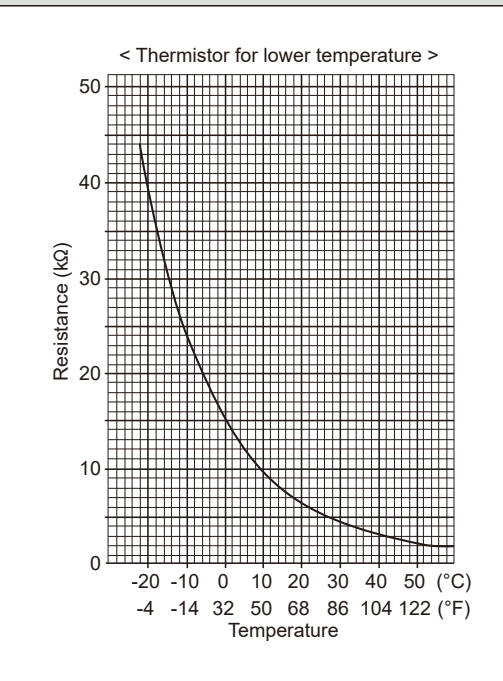

#### 8-7-2. DC Fan Motor (Fan Motor/Indoor Controller Board)

### Check method of DC fan motor (fan motor/indoor controller circuit board) ① Notes

- $\cdot$  High voltage is applied to the connector (CNMF) for the fan motor. Pay attention to the service.
- $\cdot$  Do not pull out the connector (CNMF) for the motor with the power supply on.
- (It causes trouble of the indoor controller circuit board and fan motor.)
- ② Self check

Symptom : The indoor fan cannot rotate.

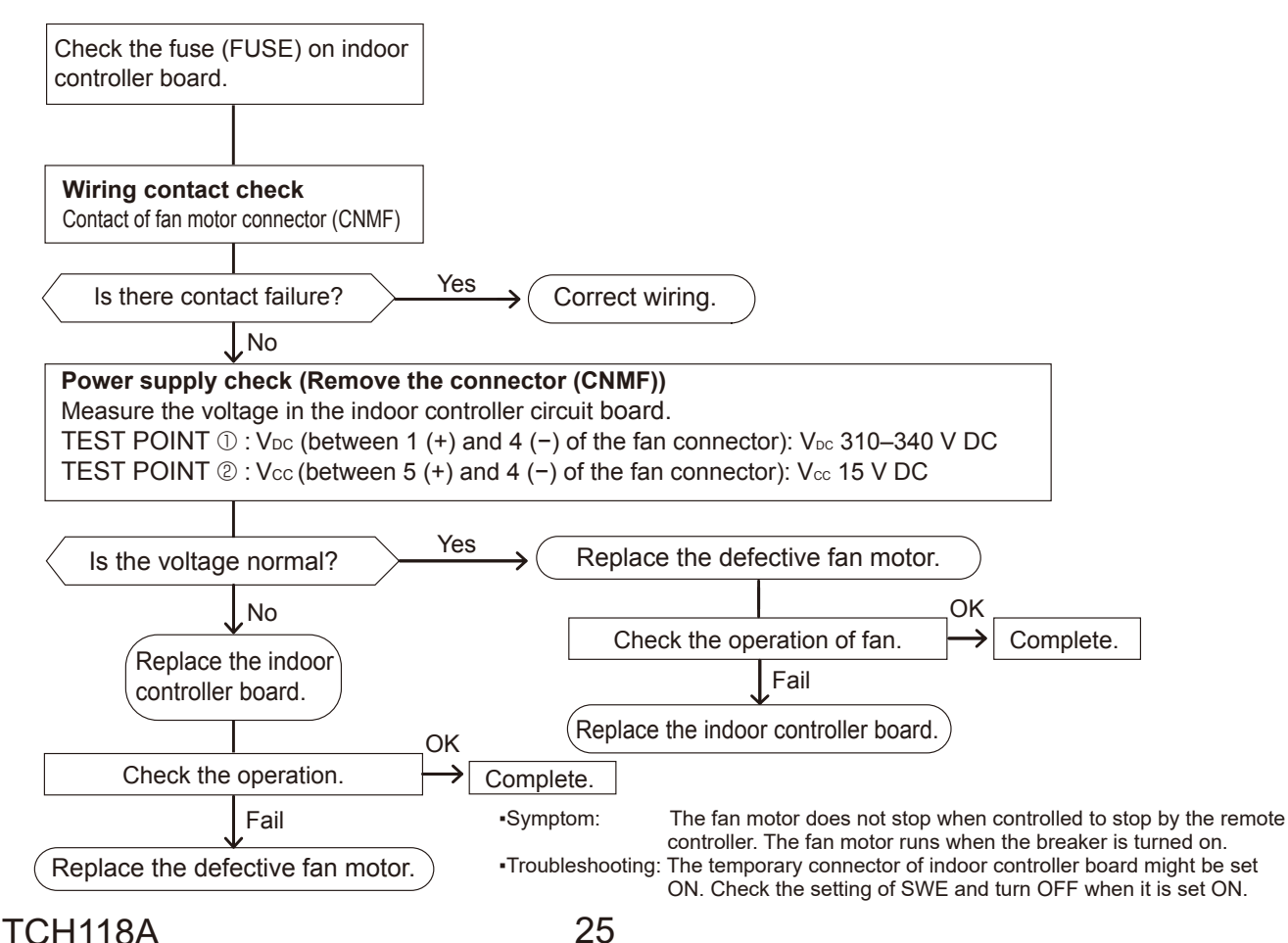

## **BACK-UP HEATING FUNCTION**

#### 9-1. Operation

9

The back-up heater turns ON when both of the following conditions have been satisfied:

A) When the room temperature has not risen after the heater ON delay time has passed.

Note: The heater ON delay time starts when the condition of "set temperature – room temperature > 1°F [0.5°C]" has been satisfied. B) Set temperature – room temperature  $\ge$  3°F [1.5°C]

The back-up heater turns OFF when the following condition has been satisfied:

Set temperature – room temperature ≥ 1°F [0.5°C]

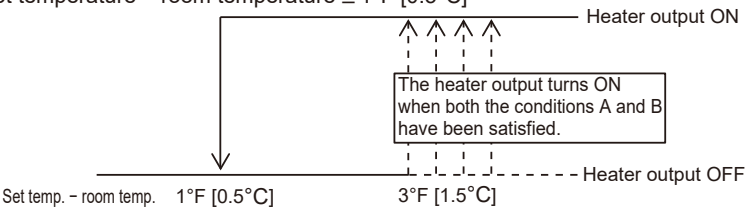

#### 9-2. How to change the heater ON delay time

You can set these functions by wired remote controller (Request code). Note that the change can be made only by the wired remote controller PAR-41MAA.

#### Notes:

- 1. If using twin indoor unit system, both main and sub unit should be set in the same setting.
- 2. Every time replacing indoor controller board for service, the function should be set again.
- 3. Stop the air-conditioner operation before changing the heater ON delay time.

#### **Request code list**

| Setting No.<br>(Request code) | Setting contents                                  | Initial setting |
|-------------------------------|---------------------------------------------------|-----------------|
| No.1<br>(390)                 | Monitoring the request<br>code of current setting |                 |
| No.2<br>(391)                 | 10 minutes                                        |                 |
| No.3<br>(392)                 | 15 minutes                                        |                 |
| No.4<br>(393)                 | 20 minutes                                        | 0               |
| No.5<br>(394)                 | 25 minutes                                        |                 |
| No.6<br>(395)                 | 5 minutes                                         |                 |

#### 9-3. How to connect

When connecting to the connector CN24 of the indoor unit, use PAC-SE56RA-E (optional parts). Note: For a twin indoor unit system, connect to the CN24 of the indoor unit that the remote controller is connected to.

## **4-WAY AIRFLOW SYSTEM**

## **10-1. FRESH AIR INTAKE (LOCATION FOR INSTALLATION)**

At the time of installation, use the duct holes (cut out) located at the positions shown in following diagram, as and when required.

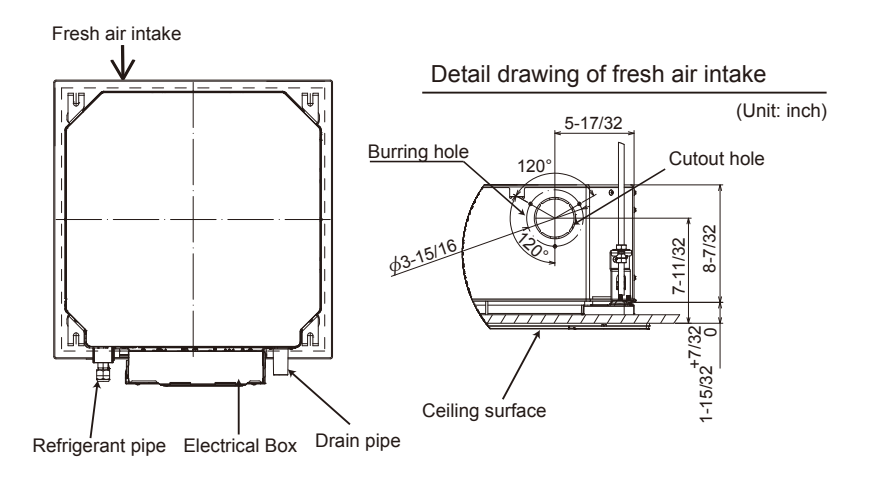

## **10-2. FRESH AIR INTAKE AMOUNT & STATIC PRESSURE CHARACTERISTICS**

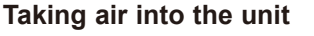

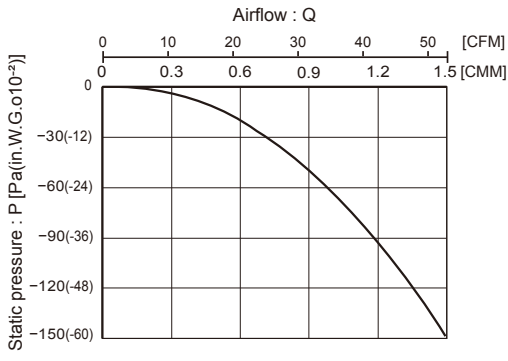

NOTE: Fresh air intake amount should be 10% or less of whole air amount to prevent dew dripping.

How to read curves

- Q…Designed amount of fresh air intake <CMM (CFM)>
- A···Static pressure loss of fresh air intake duct system with air flow amount Q <Pa (in.W.G.×10<sup>-2</sup>)>
- B...Forced static pressure at air conditioner inlet with airflow amount Q
  - <Pa (in.W.G.×10<sup>-2</sup>)> •Static pressure of booster fan with air
- flow amount Q <Pa (in.W.G.×10<sup>-2</sup>)> D···Static pressure loss increase amount of fresh air intake duct system for air flow amount Q <Pa (in.W.G.×10<sup>-2</sup>)>
- E···Static pressure of indoor unit with air flow amount Q <Pa (in.W.G.×10<sup>-2</sup>)>
- Qa...Estimated amount of fresh air intake without D <CMM (CFM)>

## **10-3. OPERATION IN CONJUNCTION WITH DUCT FAN (BOOSTER FAN)**

- Whenever the indoor unit operates, the duct fan operates.
- Connect the optional multiple remote controller adapter (PAC-SA88HA-E) to the connector CN51 on the indoor controller board.
- (2) Drive the relay after connecting the 12 V DC relay between the Yellow and Orange connector wires. Use a relay of 1W or smaller. MB: Electromagnetic switch power
  - relay for duct fan. X: Auxiliary relay (12 V DC LY-1F)

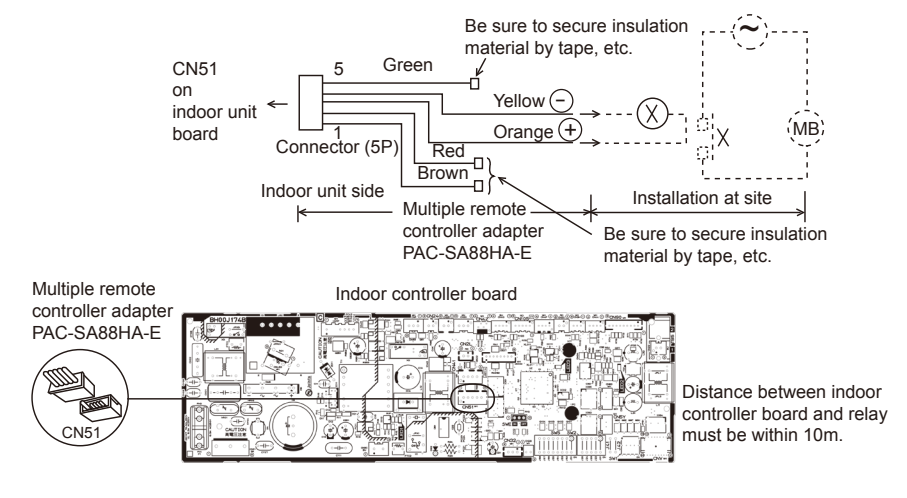

**TCH118A** 

## **10-4. FIXING HORIZONTAL VANE**

Horizontal vane of each air outlet can be fixed according to the environment where it is installed.

#### Setting procedure

- 1) Turn off the main power supply (Turn off the breaker).
- 2) Remove the vane motor connector in the direction of the arrow shown below with pressing the unlocking button as in the figure below.

Insulate the disconnected connector with the plastic tape.

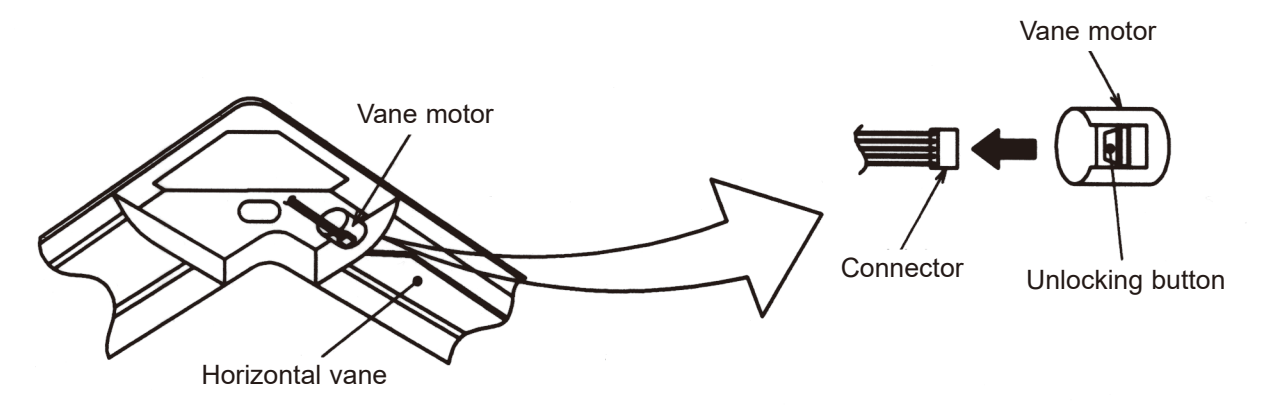

3) Set the vertical vane of the air outlet by hand slowly within the range in the table below.

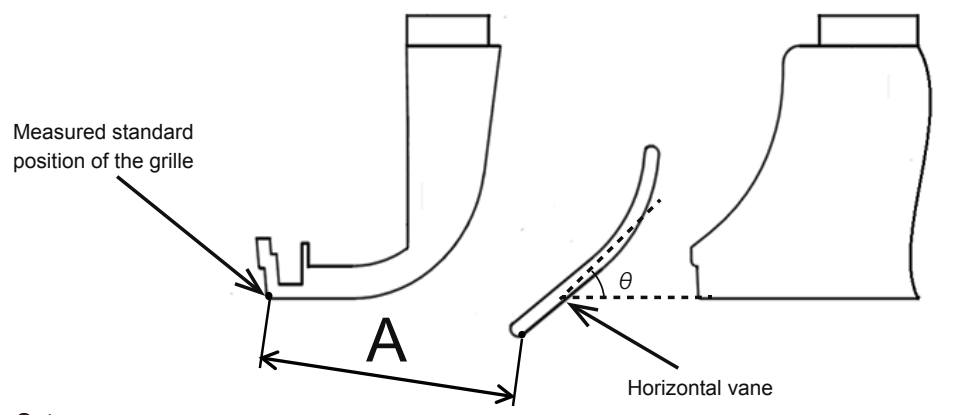

<Set range>

| Standard of         | Angle $\theta = 21^{\circ}$ | Angle $\theta$ = 24° | Angle θ = 39°       | Angle θ = 42°         | Angle $\theta = 45^{\circ}$ |
|---------------------|-----------------------------|----------------------|---------------------|-----------------------|-----------------------------|
| horizontal position | (Horizontal)                |                      |                     |                       | (Downward)                  |
| Dimension A         | 1-9/16 inch<br>39 mm        | 1-5/8 inch<br>41 mm  | 1-7/8 inch<br>47 mm | 1-29/32 inch<br>48 mm | 1-15/16 inch<br>49 mm       |

Note: Dimension between 1-9/16 inch (39 mm) and 1-15/16 inch (49 mm) can be arbitrarily set.

| Caution | Do not set the dimension out of the range.                      |
|---------|-----------------------------------------------------------------|
|         | Erroneous setting could cause dew drips or malfunction of unit. |

#### **DISASSEMBLY PROCEDURE** 11 SLZ-KF09NA1 SLZ-KF12NA1 SLZ-KF15NA1 SLZ-KF18NA1 Be careful when removing heavy parts. **OPERATING PROCEDURE PHOTOS/FIGURES** 1. Removing the air intake grille and air filter Figure 1 Grille hook (1) Slide the knob of air intake grille to the direction of the arrow ① to open the air intake grille. Air intake grille Air filter (2)Remove the grille hook from the panel to prevent the grille from dropping. (3) Slide the hinge of the intake grille to the direction of the arrow 2 and remove the air filter. Grille Air intake grille knobs 2. Removing the panel Photo 1 Screw (1) Remove the air intake grille. (Refer to procedure 1) Fastener\* Connector box (See Photo 1) (2) Remove the screw of the connector cover. (3) Slide the connector cover to the direction of the arrow to Connector box open the cover. Disconnect all the connectors, then pull out the (4) Fastener' connectors that are coming from panel side from the connector box. Connector cover Corner panel (See Figure 2 and Photo 2) Figure 2 (5) Loosen the screw from the corner of the corner panel. Screw Grille Slide the corner panel as indicated by the arrow. (6) (7) Remove the safety strap from the hook, then remove the corner panel from the panel. (The safety strap is not equipped for the signal receiver panel and i-see Sensor corner panel.) (8) Remove the fastener (\*), then remove the corner panel. Panel (See Photo 3) Corner panel (9) Remove the 4 screws. (10) Unlatch the 2 hooks. Photo 2 Hook \* Fastener is only for the signal receiver and i-see Sensor corner panel. Safety strap Photo 3 Screws Turbo fan Nut and washer Hook Hook - -0\_ Screws

|    | OPERATING PROCEDURE                                                                                                    | PHOTOS/FIGURES                                                                                                    |
|----|----------------------------------------------------------------------------------------------------|----------------------------------------------------------------------------------------------------|
| 3. | <ul> <li>Removing the electrical parts</li> <li>(1) Loosen the 2 screws on the control box cover.</li> <li>(2) Slide the control box cover as indicated by the arrow to remove.</li> <li><electrical box="" control="" in="" parts="" the=""> <ul> <li>Indoor controller board (I.B)</li> <li>Terminal block (TB4)</li> <li>Terminal block (TB5)</li> </ul> </electrical></li> </ul>                                                                                                    | Photo 4<br>Control box cover<br>Findor controller board (I.B)                                                                   |
|    |                                                                                                    | Terminal block (ŤB5) Terminal block (TB4)                                                                                       |
| 4. | <ul> <li>Removing the room temperature thermistor (TH1)</li> <li>(1) Remove the panel. (Refer to procedure 2)</li> <li>Room temperature thermistor (TH1) (See Photo 6)</li> <li>(2) Remove the 2 lead wire cover fixing screws. (See Photo 6)</li> <li>(3) Open the lead wire cover, then remove the connector cover from the connector box.</li> <li>(4) Remove the band that fixes the room temperature thermistor (TH1) to the connector box.</li> <li>(5) Remove the room temperature thermistor (TH1) from the connector box.</li> <li>(6) Remove the connector (CN20) from the indoor controller board, and disconnect the room temperature thermistor (TH1).</li> <li>Note: When fixing the thermistor, make sure to fix it to the connector box using a band.</li> </ul> | Photo 6<br>Lead wire cover<br>fixing screws                                                                                     |
| 5. | <ul> <li>Removing the drain pan <ul> <li>(1) Remove the panel. (Refer to procedure 2)</li> <li>(2) Remove the room temperature thermistor (TH1). (Refer to procedure 4)</li> </ul> </li> <li>Connector box (See Photo 7) <ul> <li>(3) Remove the connector box fixing screw.</li> <li>(4) Slide the connector box as indicated by the arrow ①, then remove from bell mouth.</li> </ul> </li> <li>Bell mouth (See Photo 7) <ul> <li>(5) Remove the 4 bell mouth fixing screws, then remove the bell mouth.</li> </ul> </li> <li>Drain pan (See Photo 7) <ul> <li>(6) Remove the 4 drain pan fixing screws, then remove the drain pan.</li> </ul> </li> </ul>                                                                                                    | Photo 7 Drain pan<br>fixing screws<br>Connector box<br>fixing screw<br>Drain pan<br>fixing screws<br>Drain pan<br>fixing screws |

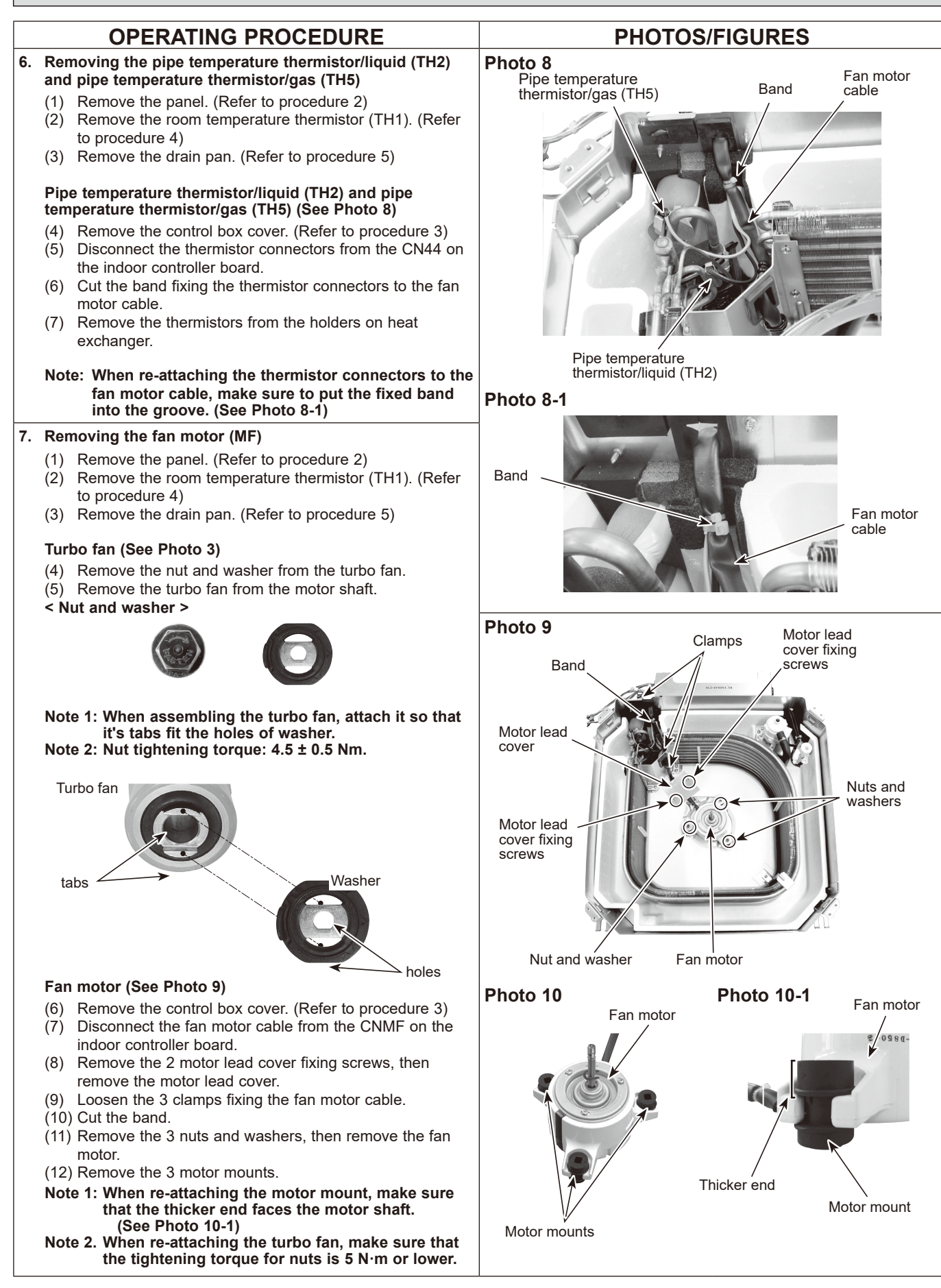

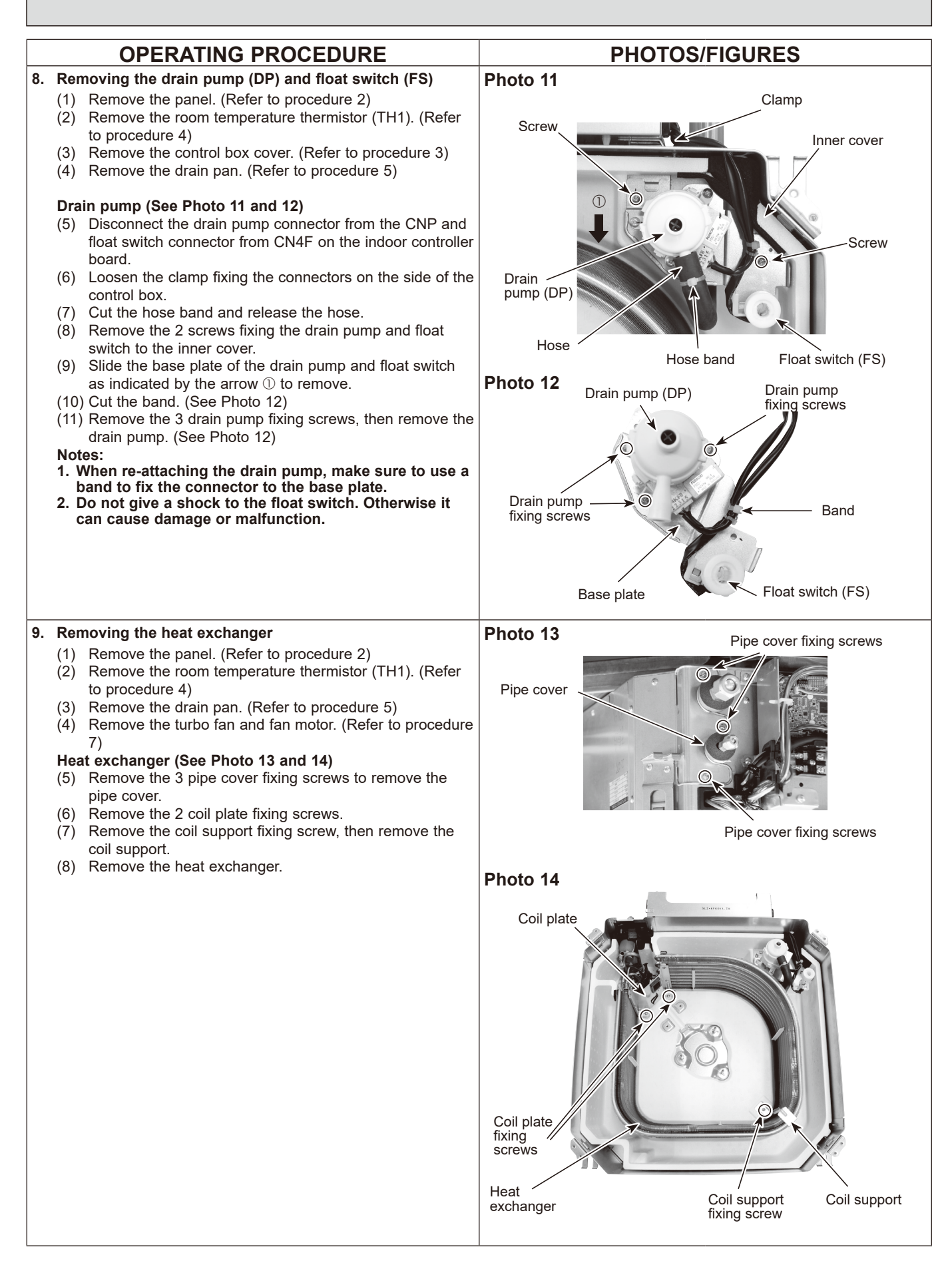

# REMOTE CONTROLLER

## **13-1. REMOTE CONTROLLER FUNCTIONS**

#### <PAR-41MAA>

13

#### **Controller interface**

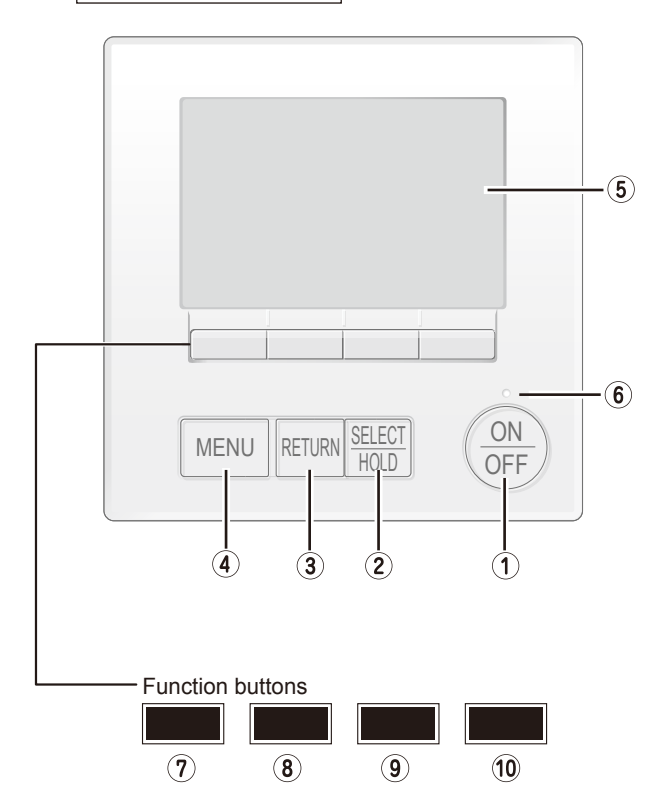

#### ① [ON/OFF] button

Press to turn ON/OFF the indoor unit.

## ② [SELECT/HOLD] button

Press to save the setting.

When the Main menu is displayed, pressing this button will enable/disable the HOLD function.

## ③ [RETURN] button

Press to return to the previous screen.

## ④ [MENU] button

Press to bring up the Main menu.

## **5 Backlit LCD**

Operation settings will appear.

When the backlight is off, pressing any button turns the backlight on and it will stay lit for a certain period of time depending on the screen.

When the backlight is off, pressing any button turns the backlight on and does not perform its function. (except for the [ON/OFF] button) The functions of the function buttons change depending on the screen.

Refer to the button function guide that appears at the bottom of the LCD for the functions they serve on a given screen. When the system is centrally controlled, the button function guide that corresponds to the locked button will not appear.

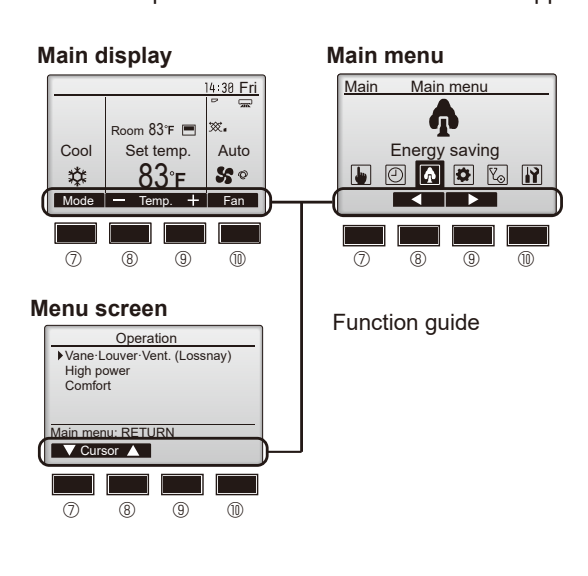

## 6 ON/OFF lamp

This lamp lights up in green while the unit is in operation. It blinks while the remote controller is starting up or when there is an error.

## ⑦ Function button [F1]

Main display: Press to change the operation mode. Menu screen: The button function varies with the screen.

#### <sup>®</sup> Function button [F2]

Main display: Press to decrease temperature. Main menu: Press to move the cursor left. Menu screen: The button function varies with the screen.

## 9 Function button [F3]

Main display: Press to increase temperature. Main menu: Press to move the cursor right. Menu screen: The button function varies with the screen.

## **W** Function button [F4]

Main display: Press to change the fan speed. Menu screen: The button function varies with the screen.

TCH118A

## Display

The main display can be displayed in two different modes: "Full" and "Basic". The initial setting is "Full". To switch to the "Basic" mode, change the setting on the Main display setting. (Refer to operation manual included with remote controller.)

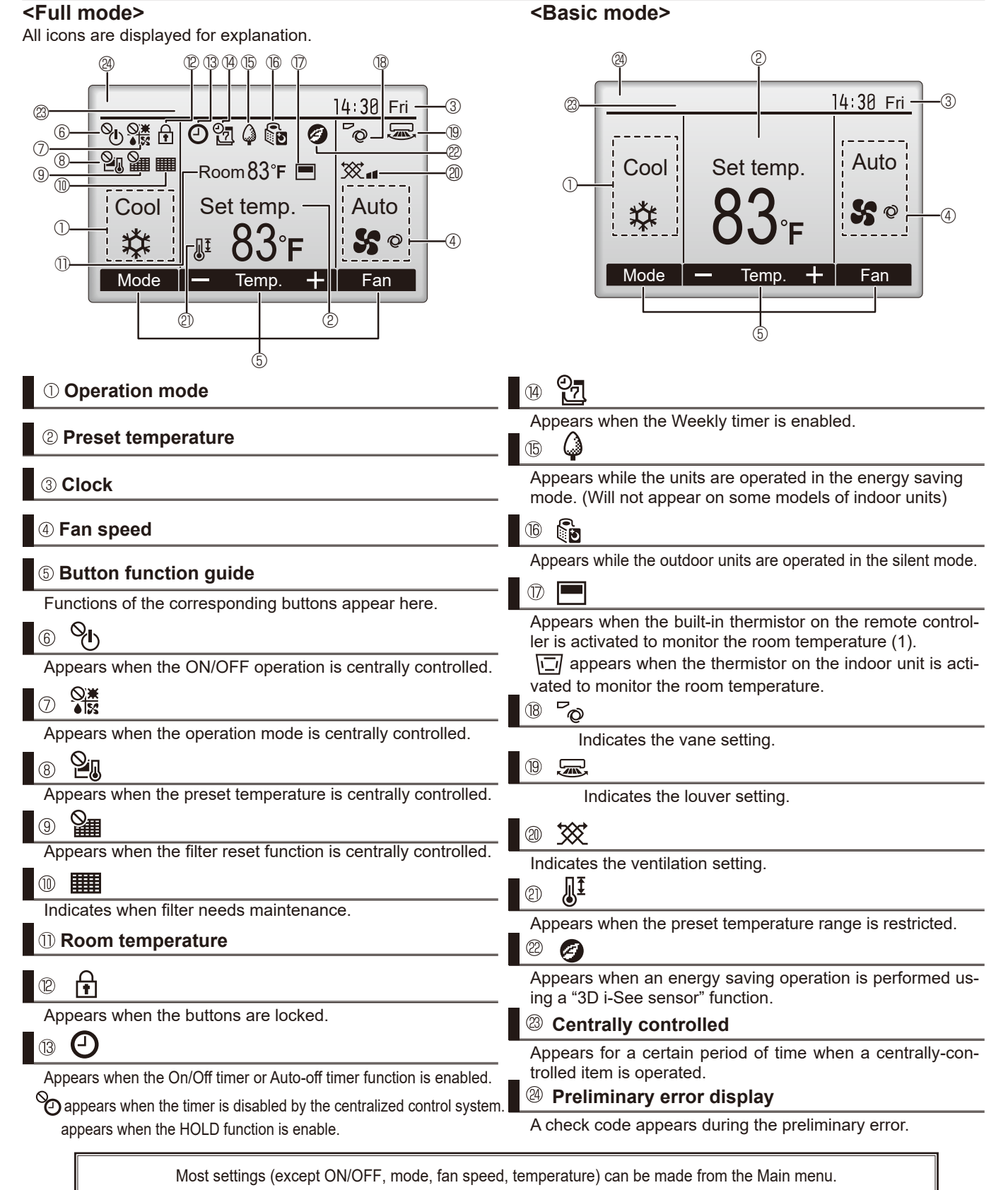

#### Menu structure

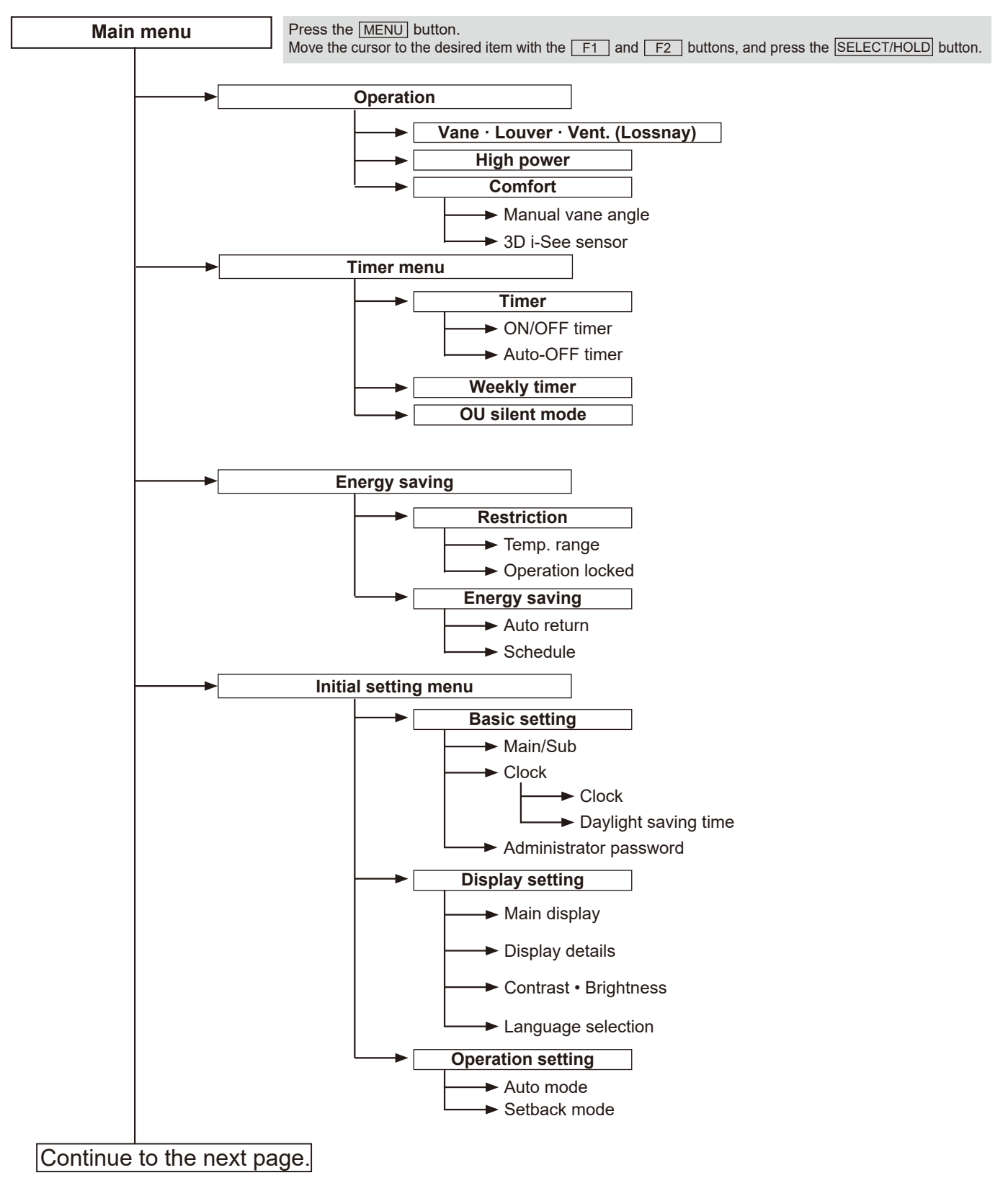

Not all functions are available on all models of indoor units.

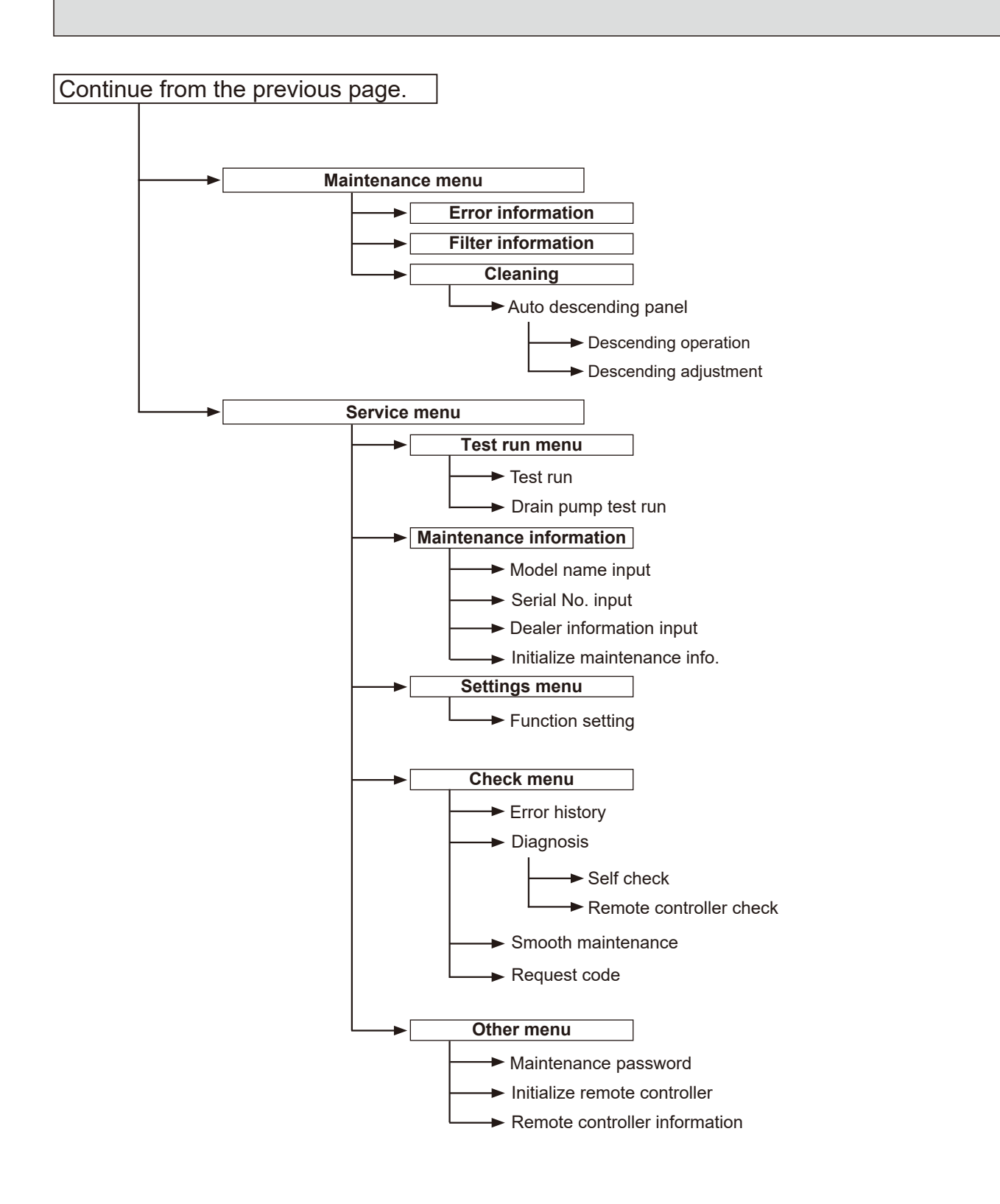

Not all functions are available on all models of indoor units.

### Main menu list

| Main<br>menu       | Setting and display items          |                            | Setting details                                                                                                    |  |
|--------------------|------------------------------------|----------------------------|----------------------------------------------------------------------------------------------------|--|
| Operation          | Vane · Louver · Vent.<br>(Lossnay) |                            | Use to set the vane angle.<br>• Select a desired vane setting.<br>Use to turn ON/OFF the louver.<br>• Select a desired setting from "ON" and "OFF."<br>Use to set the amount of ventilation.<br>• Select a desired setting from "Off," "Low," and "High."                                                                                                    |  |
|                    | High power <sup>*3</sup>           |                            | Use to reach the comfortable room temperature quickly.<br>• Units can be operated in the High-power mode for up to 30 minutes.                                                                                                    |  |
|                    | Comfort                            | Manual<br>vane angle       | Use to fix each vane angle.                                                                                                    |  |
|                    |                                    | 3D i-See sensor            | Use to set the following functions for 3D i-See sensor.<br>• Air distribution • Energy saving option • Seasonal airflow                                                                                                    |  |
| Timer              | Timer                              | ON/OFF timer *1            | Use to set the operation ON/OFF times.<br>• Time can be set in 5-minute increments.                                                                                                    |  |
|                    |                                    | Auto-Off<br>timer          | Use to set the Auto-Off time.<br>• Time can be set to a value from 30 to 240 in 10-minute increments.                                                                                                    |  |
|                    | Weekly timer <sup>*1, *2</sup>     |                            | Use to set the weekly operation ON/OFF times.<br>• Up to 8 operation patterns can be set for each day.<br>(Not valid when the ON/OFF timer is enabled.)                                                                                                    |  |
|                    | OU silent mode <sup>*1, *3</sup>   |                            | Use to set the time periods in which priority is given to quiet operation of outdoor units over temperature control. Set the Start/Stop times for each day of the week.<br>•Select the desired silent level from "Normal," "Middle," and "Quiet."                                                                                                    |  |
| Energy<br>saving   | Restriction                        | Temp. range *2             | Use to restrict the preset temperature range. <ul> <li>Different temperature ranges can be set for different operation modes.</li> </ul>                                                                                                    |  |
|                    |                                    | Operation<br>locked        | Use to lock selected functions.<br>• The locked functions cannot be operated.                                                                                                    |  |
|                    | Energy<br>saving                   | Auto return <sup>*2</sup>  | <ul> <li>Use to get the units to operate at the preset temperature after performing energy saving operation for a specified time period.</li> <li>Time can be set to a value from 30 and 120 in 10-minute increments. (This function will not be valid when the preset temperature ranges are restricted.)</li> </ul>                                                       |  |
|                    |                                    | Schedule <sup>*1, *3</sup> | <ul> <li>Set the start/stop times to operate the units in the energy saving mode for each day of the week, and set the energy saving rate.</li> <li>Up to 4 energy saving operation patterns can be set for each day.</li> <li>Time can be set in 5-minute increments.</li> <li>Energy saving rate can be set to a value from 0% or 50 to 90% in 10% increments.</li> </ul> |  |
| Initial<br>setting | Basic<br>setting                   | Main/Sub                   | When connecting 2 remote controllers, one of them needs to be designated as a sub controller.                                                                                                    |  |
|                    |                                    | Clock                      | Use to set the current time.                                                                                                    |  |
|                    |                                    | Daylight saving time       | Set the daylight saving time.                                                                                                    |  |
|                    |                                    | Administrator<br>password  | <ul> <li>The administrator password is required to make the settings for the following items.</li> <li>Timer setting • Energy saving setting • Weekly timer setting</li> <li>Restriction setting • Outdoor unit silent mode setting</li> </ul>                                                                                                    |  |

\*1 Clock setting is required.
\*2 2°F (1°C) increments.
\*3 This function is available only when certain outdoor units are connected.

| Main menu          | Setting              | and display items                       | Setting details                                                                                                    |  |
|--------------------|----------------------|-----------------------------------------|----------------------------------------------------------------------------------------------------|--|
| Initial<br>setting | Display<br>setting   | Main display                            | Use to switch between "Full" and "Basic" modes for the Main display, and use to change the background colors of the display to black.                                                                                                    |  |
|                    |                      | Display de-<br>tails                    | Make the settings for the remote controller related items as necessary.<br>Clock: The initial settings are "Yes" and "24h" format.<br>Temperature: Set either Celsius (°C) or Fahrenheit (°F).<br>Room temp.: Set Show or Hide.<br>Auto mode: Set Auto mode display or Only Auto display.                                                                   |  |
|                    |                      | Contrast •<br>Brightness                | Use to adjust screen contrast and brightness.                                                                                                    |  |
|                    |                      | Language selection                      | Use to select the desired language.                                                                                                    |  |
|                    | Operation<br>setting | Auto mode                               | Whether or not to use Auto mode can be selected by using the button.<br>This setting is valid only when indoor units with Auto mode function are<br>connected.                                                                                                    |  |
|                    |                      | Setback<br>mode                         | Whether or not to use the Setback mode can be selected by using the button.<br>This setting is valid only when indoor units with the Setback mode function are<br>connected.                                                                                                    |  |
| Maintenance        | Error information    |                                         | <ul> <li>Use to check error information when an error occurs.</li> <li>Check code, error source, refrigerant address, model name, manufacturing number, contact information (dealer's phone number) can be displayed.</li> <li>(The model name, manufacturing number, and contact information need to be registered in advance to be displayed.)</li> </ul> |  |
|                    | Filter information   |                                         | Use to check the filter status.<br>• The filter sign can be reset.                                                                                                    |  |
|                    | Cleaning             | Auto<br>descending<br>panel             | Use to lift and lower the auto descending panel (Optional parts).                                                                                                    |  |
| Service            | Test run             |                                         | Select "Test run" from the Service menu to bring up the Test run menu.<br>• Test run • Drain pump test run                                                                                                    |  |
|                    | Input maintenance    |                                         | <ul> <li>Select "Input maintenance Info." from the Service menu to bring up the<br/>Maintenance information screen.</li> <li>The following settings can be made from the Maintenance Information screen.</li> <li>Model name input</li> <li>Serial No. input</li> <li>Dealer information input</li> <li>Initialize maintenance info.</li> </ul>             |  |
|                    | Settings             | Function set-<br>ting                   | Make the settings for the indoor unit functions via the remote controller as necessary.                                                                                                    |  |
|                    | Check                | Error history                           | Display the error history and execute "delete error history".                                                                                                    |  |
|                    |                      | Diagnosis                               | <b>Self check:</b> Error history of each unit can be checked via the remote controller.<br><b>Remote controller check:</b> When the remote controller does not work properly, use the remote controller checking function to troubleshoot the problem.                                                                                                    |  |
|                    |                      | Smooth main-<br>tenance <sup>*1</sup>   | Use to display the maintenance data of indoor/outdoor units.                                                                                                    |  |
|                    |                      | Request code<br>*1                      | Use to check operation data such as thermistor temperature and error information.                                                                                                    |  |
|                    | Others               | Maintenance<br>password                 | Use to change the maintenance password.                                                                                                    |  |
|                    |                      | Initialize re-<br>mote control-<br>ler  | Use to initialize the remote controller to the factory shipment status.                                                                                                    |  |
|                    |                      | Remote con-<br>troller infor-<br>mation | Use to display the remote controller model name, software version, and serial number.                                                                                                    |  |

\*1 This function is available only when certain outdoor units are connected.

#### <PAR-SL101A-E>

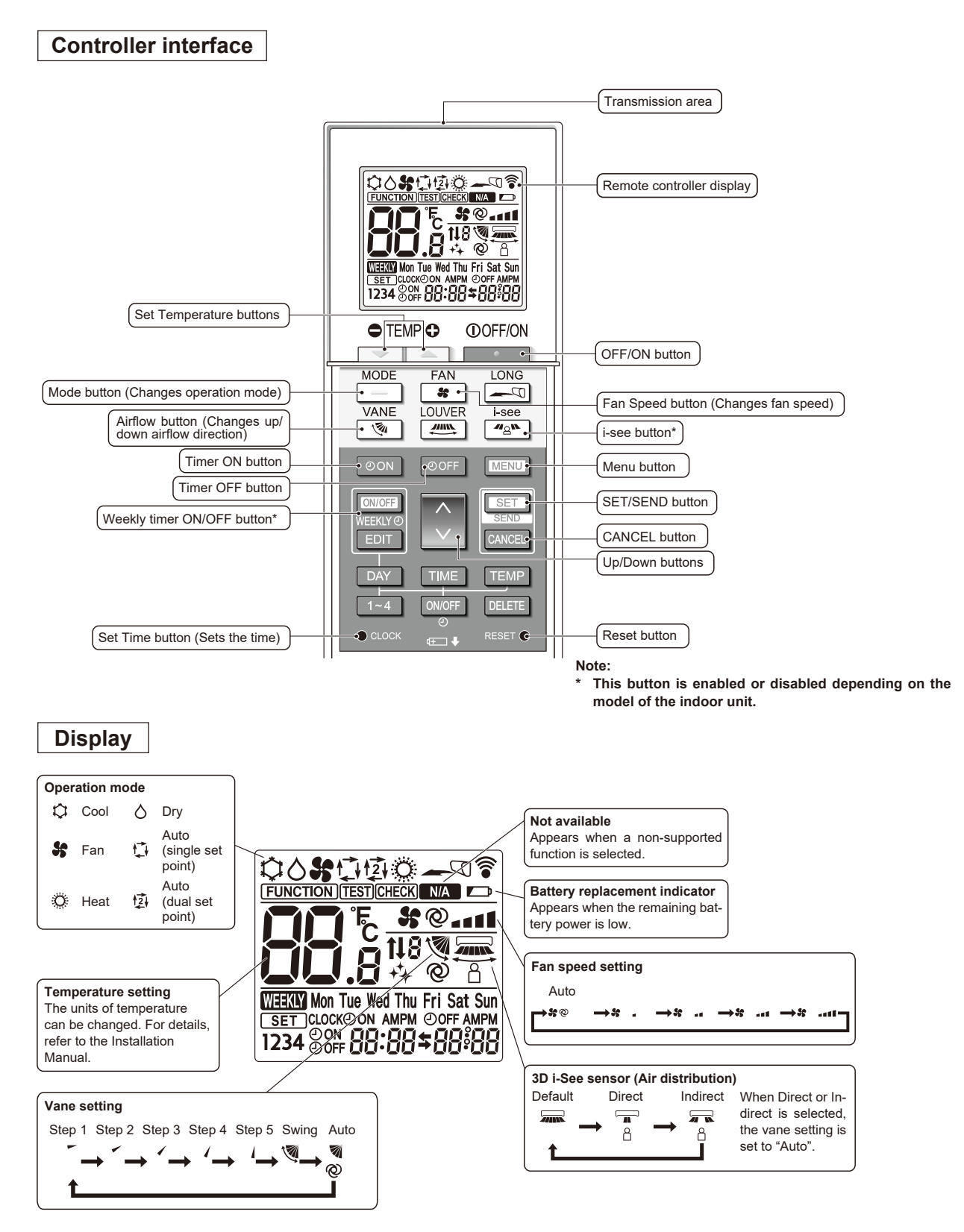

## **13-2. ERROR INFORMATION**

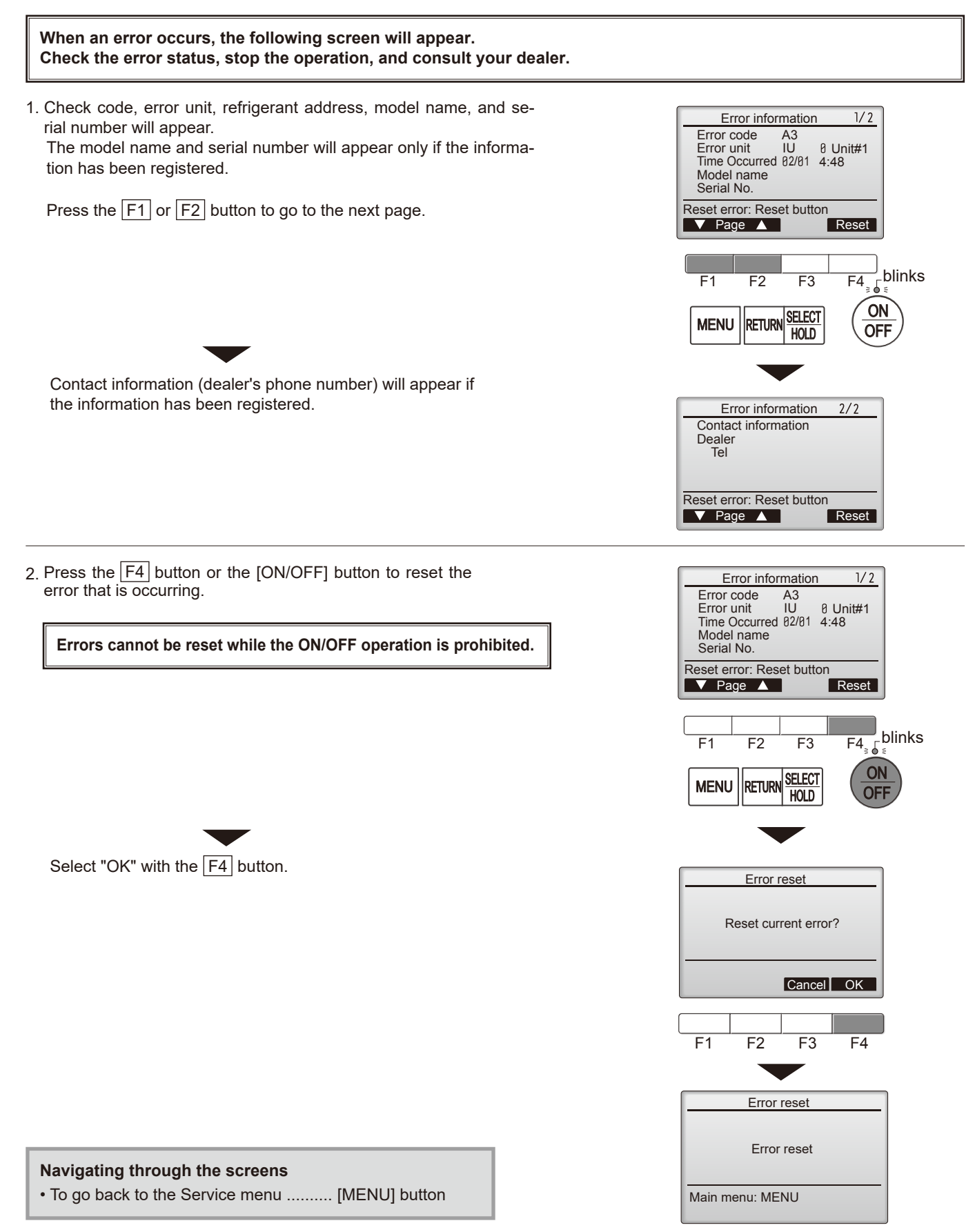

## Checking the error information

While no errors are occurring, page 2/2 of the error information can be viewed by selecting "Error information" from the Maintenance menu. Errors cannot be reset from this screen.

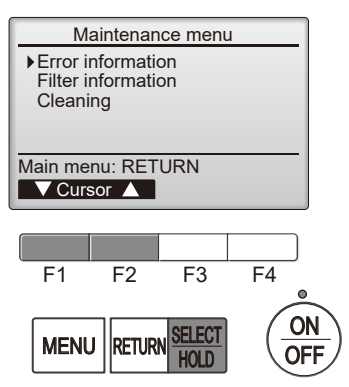

## 13-3. SERVICE MENU

#### Maintenance password is required

1. Select "Service" from the Main menu, and press the [SELECT/HOLD] button.

\*At the main display, the menu button and select "Service" to make the maintenance setting.

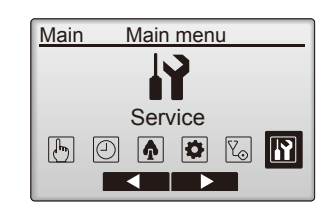

Service menu

Enter maintenance password

F2

RETURN

F3

F4 ON

OFF

F1

MENU

When the Service menu is selected, a window will appear asking for the password.

To enter the current maintenance password (4 numerical digits), move the cursor to the digit you want to change with the [F1] or [F2] button.

Set each number (0 through 9) with the F3 or F4 button.

Then, press the [SELECT/HOLD] button.

Note: The initial maintenance password is "9999". Change the default password as necessary to prevent unauthorized access. Have the password available for those who need it.

- : If you forget your maintenance password, you can initialize the password to the default password "9999" by pressing and holding the  $\boxed{F1}$  button for 10 seconds on the maintenance password setting screen.
- 3. If the password matches, the Service menu will appear.

The type of menu that appears depends on the connected indoor units' type.

Note: Air conditioning units may need to be stopped to make only at "Settings". There may be some settings that cannot be made when the system is centrally controlled.

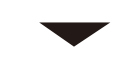

A screen will appear that indicates the setting has been saved.

Navigating through the screens

- To go back to the Service menu ...... [MENU] button
- To return to the previous screen ...... [RETURN] button

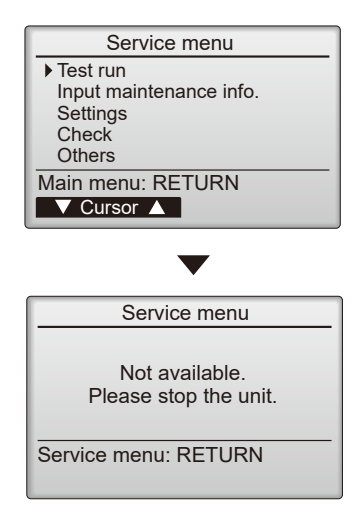

## **13-4. TEST RUN** 13-4-1. PAR-41MAA

1. Select "Service" from the Main menu, and press the [SELECT/HOLD] button.

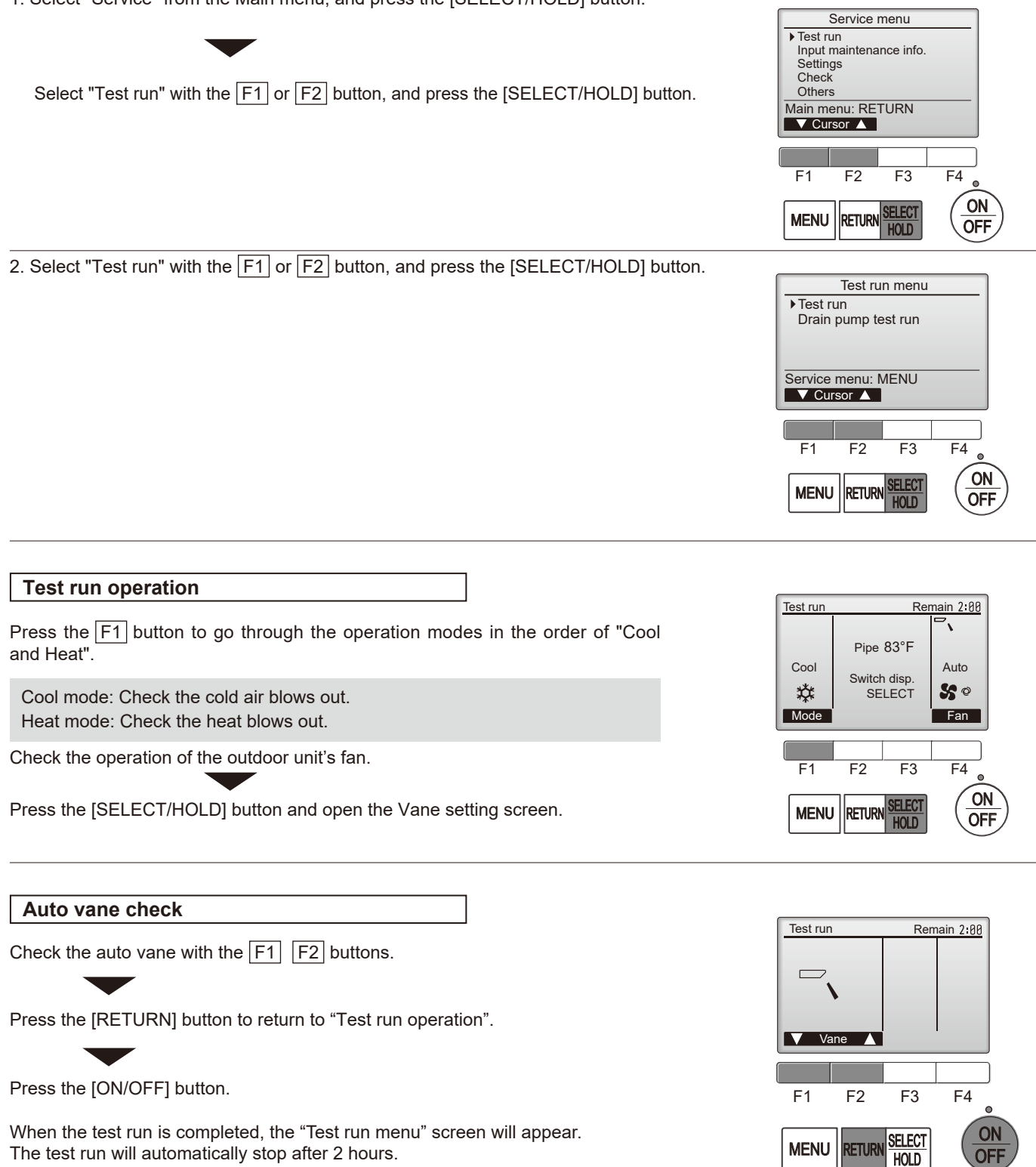

\*The function is available only for the model with vanes.

**TCH118A** 

## 13-4-2. PAR-SL101A-E

- 1. Press the \_\_\_\_\_ button ① to stop the air conditioner.
  - If the weekly timer is enabled (mean is on), press the weekly timer is enabled (mean is on), press the weekly button ③ to disable it (mean is off).
- 2. Press the <u>Menu</u> button <sup>(2)</sup> for 5 seconds.
- CHECK comes on and the unit enters the service mode.
- 3. Press the MENU button 2.
  - $\bullet_{\ensuremath{\operatorname{\sc lsm }}}\ensuremath{\mathbb{B}}$  comes on and the unit enters the test run mode.
- 4. Press the following buttons to start the test run.
  - —: Switch the operation mode between cooling and heating and start the test run.
  - **\***: Switch the fan speed and start the test run.
  - Switch the airflow direction and start the test run.
  - : Switch the louver and start the test run.
  - SET: Start the test run.
- 5. Stop the test run.
  - $\bullet$  Press the \_\_\_\_\_ button to stop the test run.
  - After 2 hours, the stop signal is transmitted.

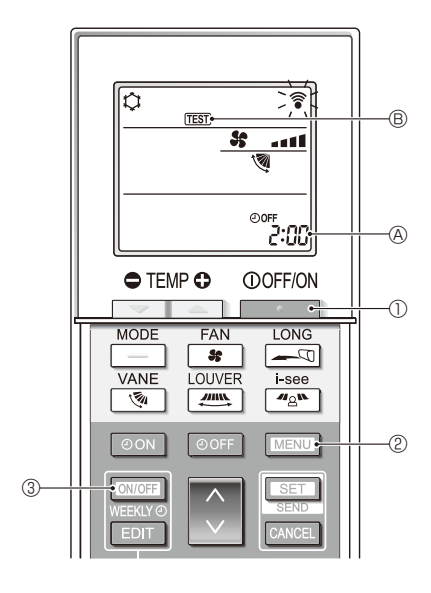

## 13-5. FUNCTION SETTING 13-5-1. PAR-41MAA

1. Select "Service" from the Main menu, and press the [SELECT/HOLD] button.

Select "Setting" from the Service menu, and press the [SELECT/HOLD] button.

Select "Function setting", and press the [SELECT/HOLD] button.

2. Set the indoor unit refrigerant addresses and unit numbers with the F1 through F4 buttons, and then press the [SELECT/HOLD] button to confirm the current setting.

Note: Checking the indoor unit No.

When the [SELECT/HOLD] button is pressed, the target indoor unit will start fan operation. If the unit is common or when running all units, all indoor units for the selected refrigerant address will start fan operation.

3. When data collection from the indoor units is completed, the current settings appears highlighted. Non-highlighted items indicate that no function settings are made.

Screen appearance varies depending on the "Unit No." setting.

4. Use the F1 or F2 button to move the cursor to select the mode number, and change the setting number with the F3 or F4 button.

5. When the settings are completed, press the [SELECT/HOLD] button to send the setting data from the remote controller to the indoor units.

When the transmission is successfully completed, the screen will return to the Function setting screen.

Note: • Make the above settings only on Mr. Slim units as necessary.

- The above function settings are not available for the CITY MULTI units.
- Table 1 summarizes the setting options for each mode number. Refer to the indoor unit Installation Manual for the detailed information about initial settings, mode numbers, and setting numbers for the indoor units.
- Be sure to write down the settings for all functions if any of the initial settings has been changed after the completion of installation work.

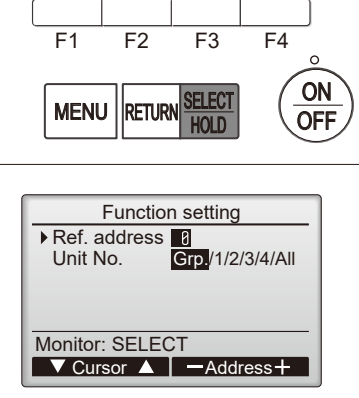

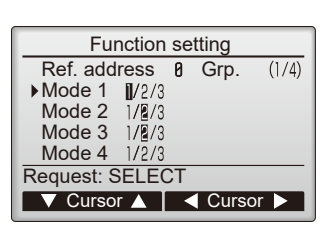

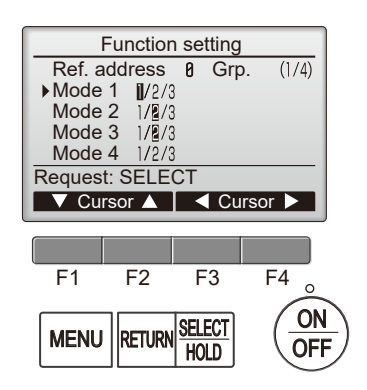

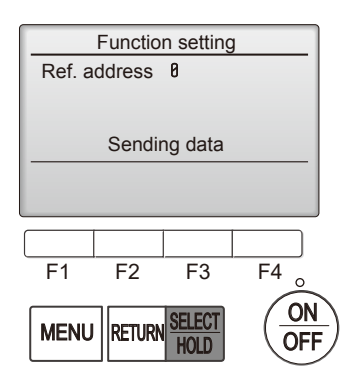

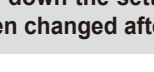

**TCH118A** 

Settings menu Function setting Service menu: MENU

F1

MENU

F2

RETURN

F3

HOLD

F4

0 ON

OFF

#### 13-5-2. PAR-SL101A-E

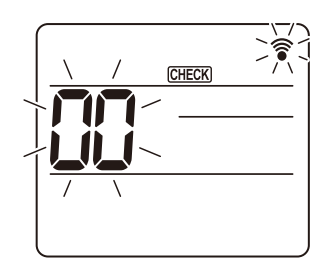

Fig. 1

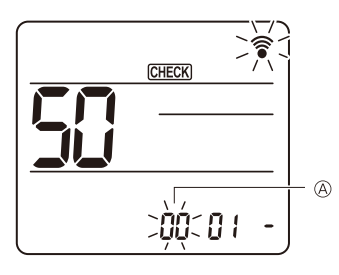

Fig. 2

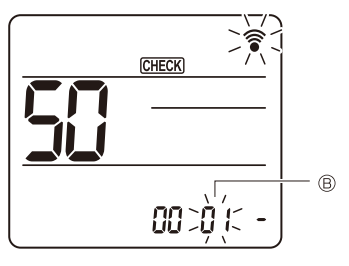

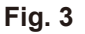

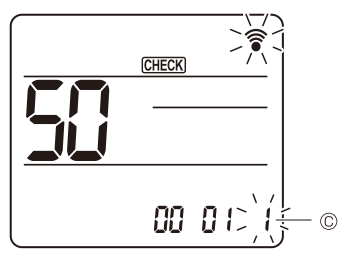

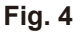

- Going to the function select mode Press the MENU button between of 5 seconds. (Start this operation from the status of remote controller display turned off.) [CHECK] is lit and "00" blinks. (Fig. 1) Press the button to set the "50". Direct the wireless remote controller toward the receiver of the indoor unit and press the SET button.
- 2. Setting the unit number Press the button to set unit number (8. (Fig. 2) Direct the wireless remote controller toward the receiver of the indoor unit and press the set button.
- 3. Select a mode
  Press the button to set Mode number (B). (Fig. 3)
  Direct the wireless remote controller toward the receiver of the indoor unit and press the set button.
  Current setting number: 1=1 beep (1 second)
  - 2=2 beep (1 second each) 3=3 beep (1 second each)
- 4. Selecting the setting number

Use the button to change the Setting number ©. (Fig. 4) Direct the wireless remote controller toward the receiver of the indoor unit and press the set button.

- 5. To select multiple functions continuously
- Repeat select 3 and 4 to change multiple function settings continuously. 6. Complete function selection

Direct the wireless remote controller toward the sensor of the indoor unit and press the OOFF/ON \_\_\_\_\_ button.

Note: Be sure to write down the settings for all functions if any of the initial settings has been changed after the completion of installation work.

## **13-6. ERROR HISTORY**

1. Select "Service" from the Main menu, and press the [SELECT/HOLD] button.

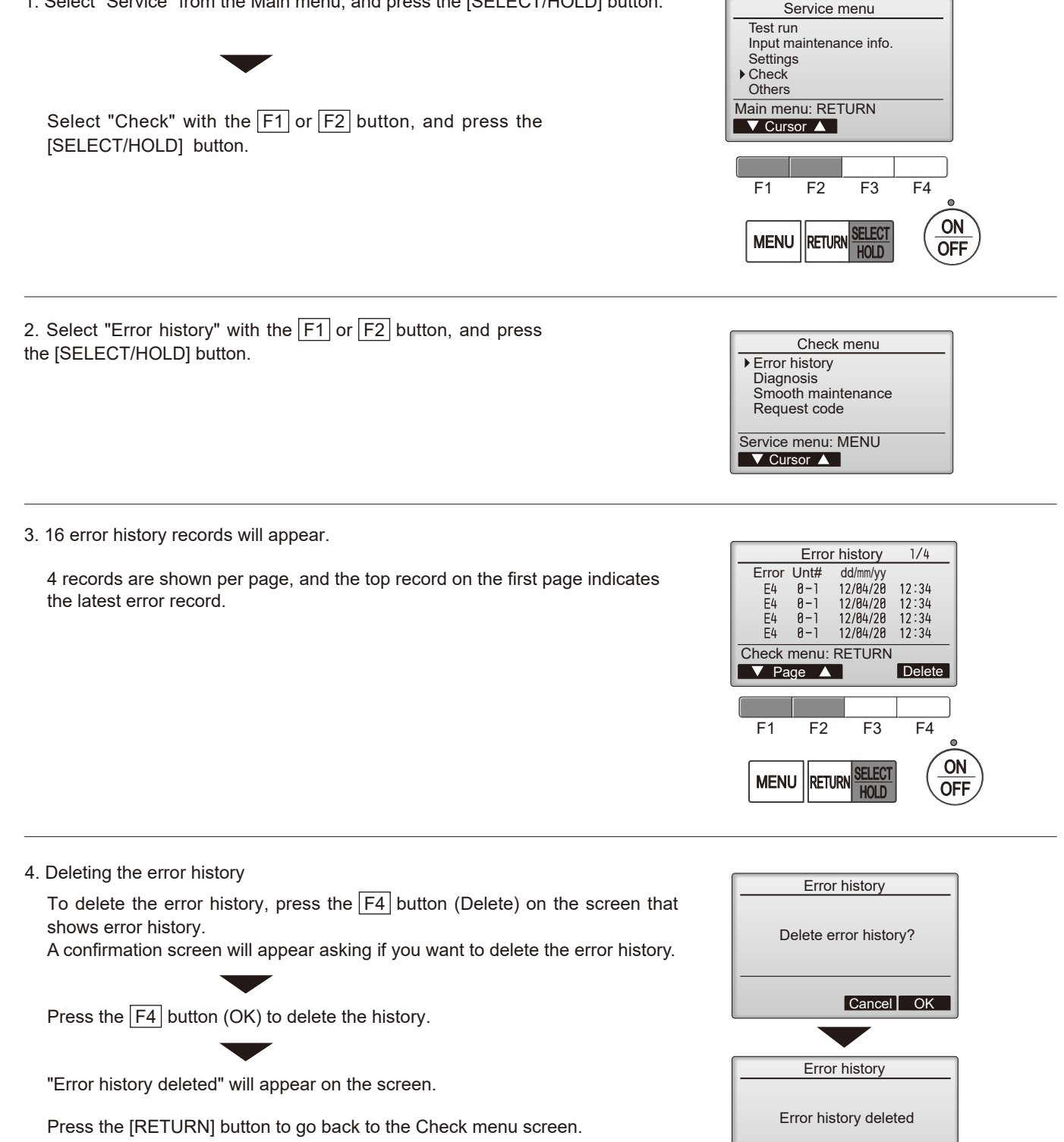

**TCH118A** 

Check menu: RETURN

## 13-7. SELF-DIAGNOSIS 13-7-1. PAR-41MAA

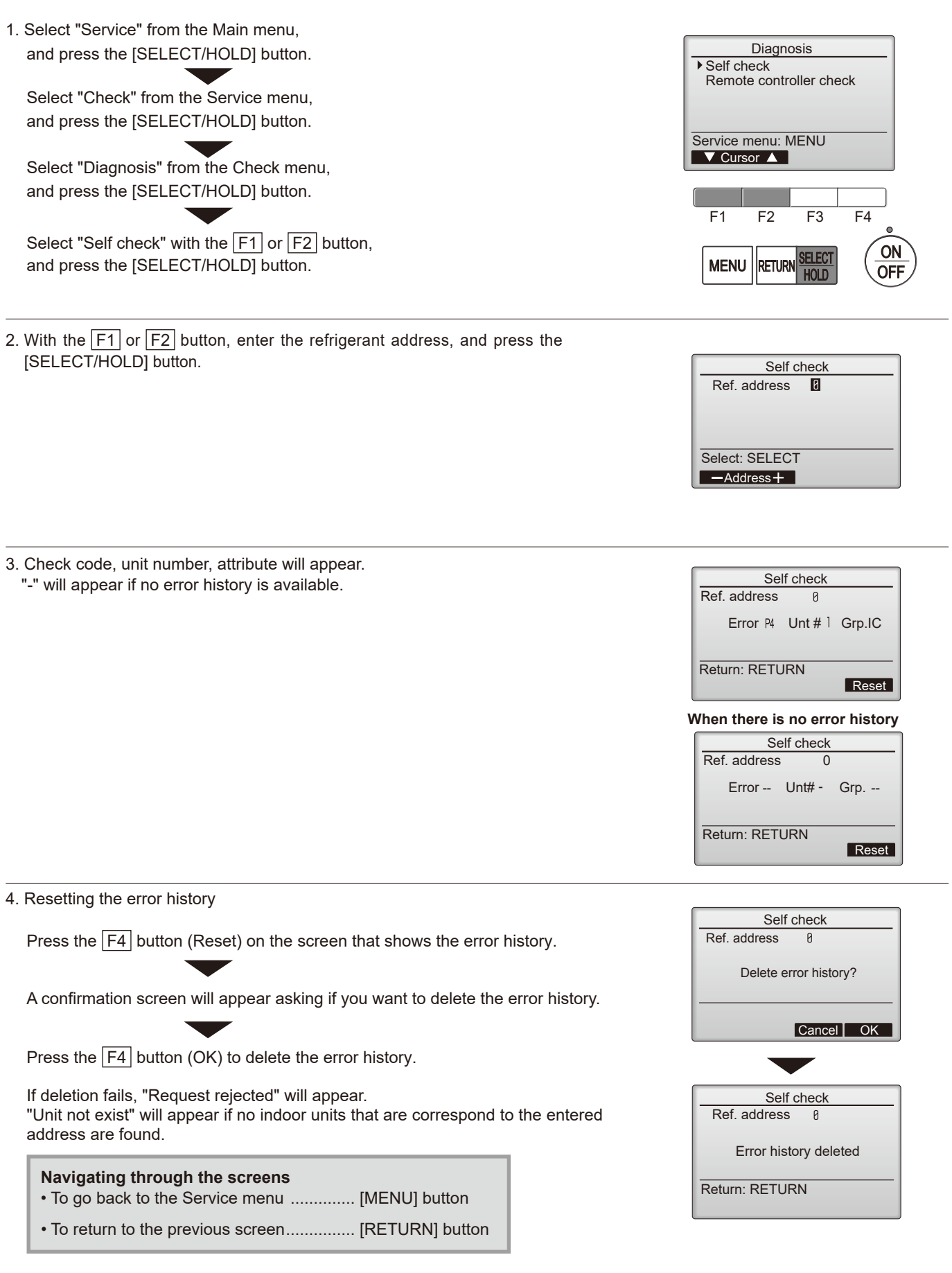

#### 13-7-2. PAR-SL101A-E

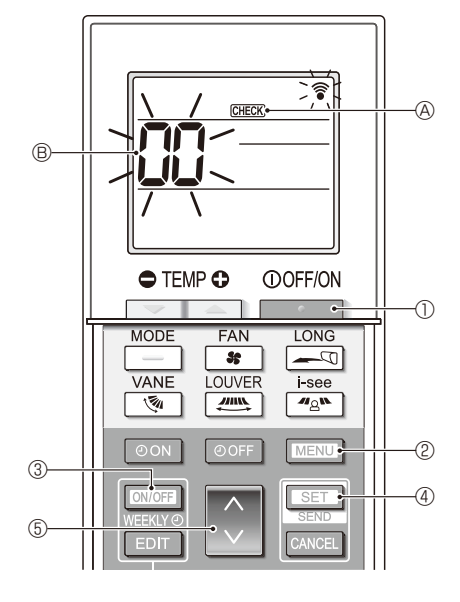

- 1. Press the \_\_\_\_\_ button ① to stop the air conditioner.
  - If the weekly timer is enabled (WEEKN is on), press the weekly timer is off).
- 2. Press the MENU button 2 for 5 seconds.
  - $\ensuremath{\mbox{\tiny CHECK}}$   $\ensuremath{\mbox{\mbox{\tiny O}}}$  comes on and the unit enters the self-check mode.
- 3. Press the button (5) to select the refrigerant address (M-NET address) (8) of the indoor unit for which you want to perform the self-check.
- 4. Press the SET button 4.
  - If an error is detected, the check code is indicated by the number of beeps from the indoor unit and the number of blinks of the OPERATION INDICATOR lamp.
- 5. Press the \_\_\_\_\_ button ①.
  - CHECK (A) and the refrigerant address (M-NET address) (B) go off and the selfcheck is completed.

## **13-8. REMOTE CONTROLLER CHECK**

If operations cannot be completed with the remote controller, diagnose the remote controller with this function.

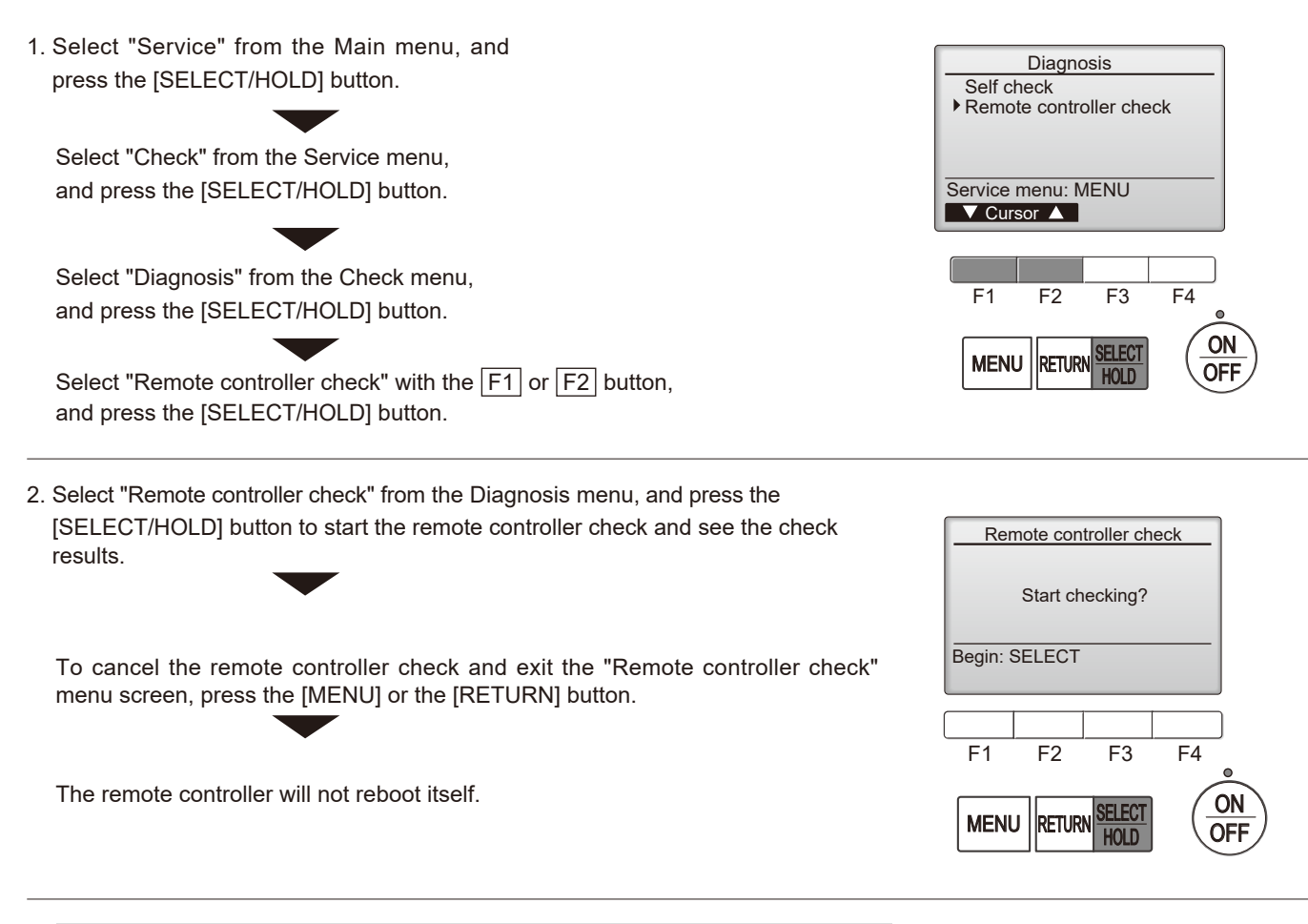

- 3. OK: No problems are found with the remote controller. Check other parts for problems.
  - E3, 6832: There is noise on the transmission line, or the indoor unit or another remote controller is faulty. Check the transmission line and the other remote controllers.
  - NG (ALL0, ALL1): Send-receive circuit fault. The remote controller needs replacing.
  - ERC: The number of data errors is the discrepancy between the number of bits in the data transmitted from the remote controller and that of the data that was actually transmitted over the transmission line. If data errors are found, check the transmission line for external noise interference.

If the [SELECT/HOLD] button is pressed after the remote controller check results are displayed, remote controller check will end, and the remote controller will automatically reboot itself.

Check the remote controller display and see if anything is displayed (including lines). Nothing will appear on the remote controller display if the correct voltage (8.5–12 VDC) is not supplied to the remote controller. If this is the case, check the remote controller wiring and indoor units.

#### Remote controller check results screen

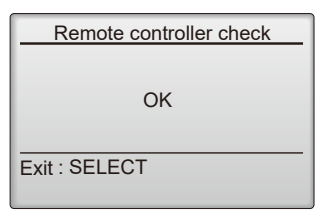

TCH118A

## **13-9. SMOOTH MAINTENANCE**

1. Select "Service" from the Main menu, and press the [SELECT/HOLD] button.

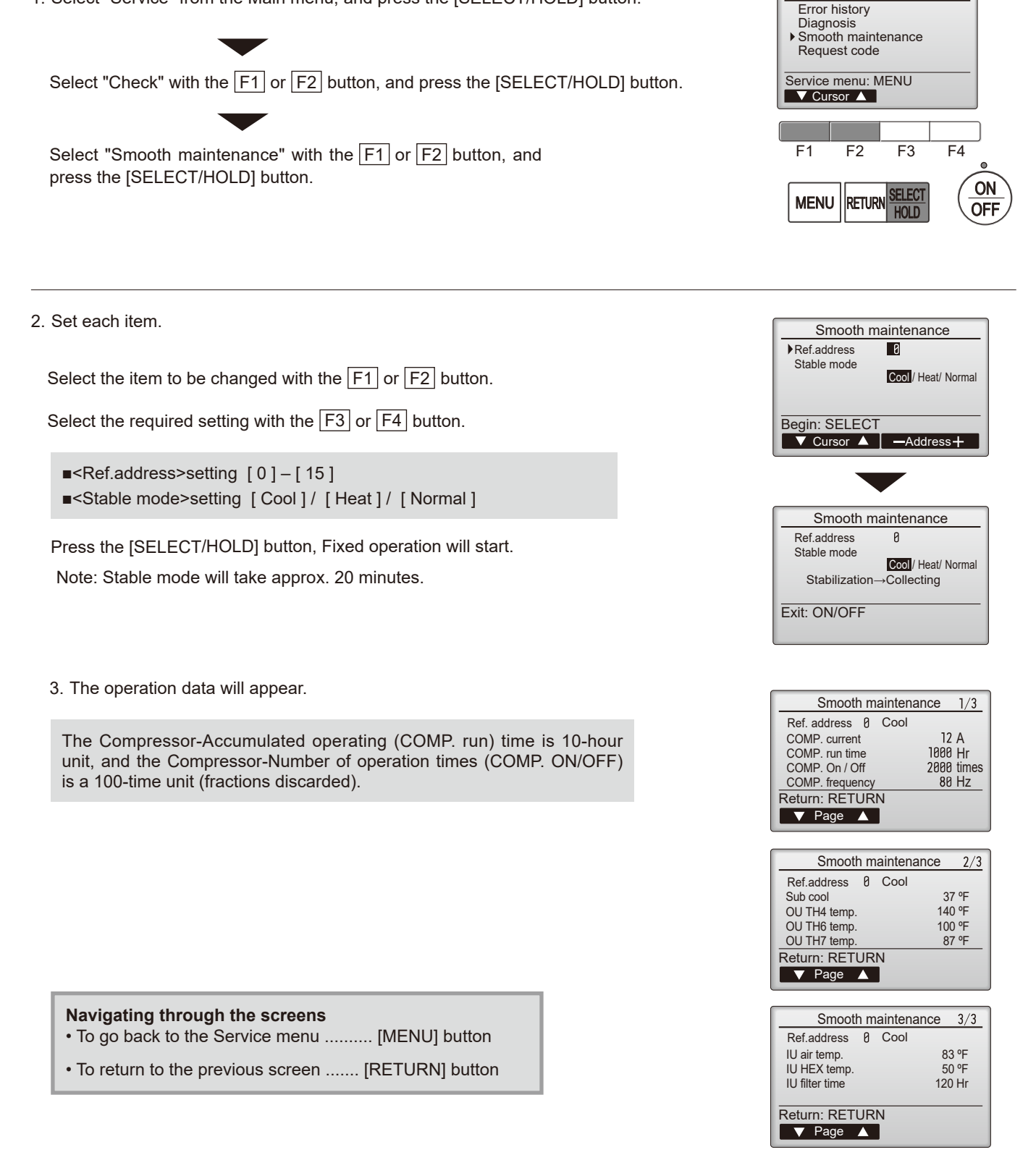

Check menu

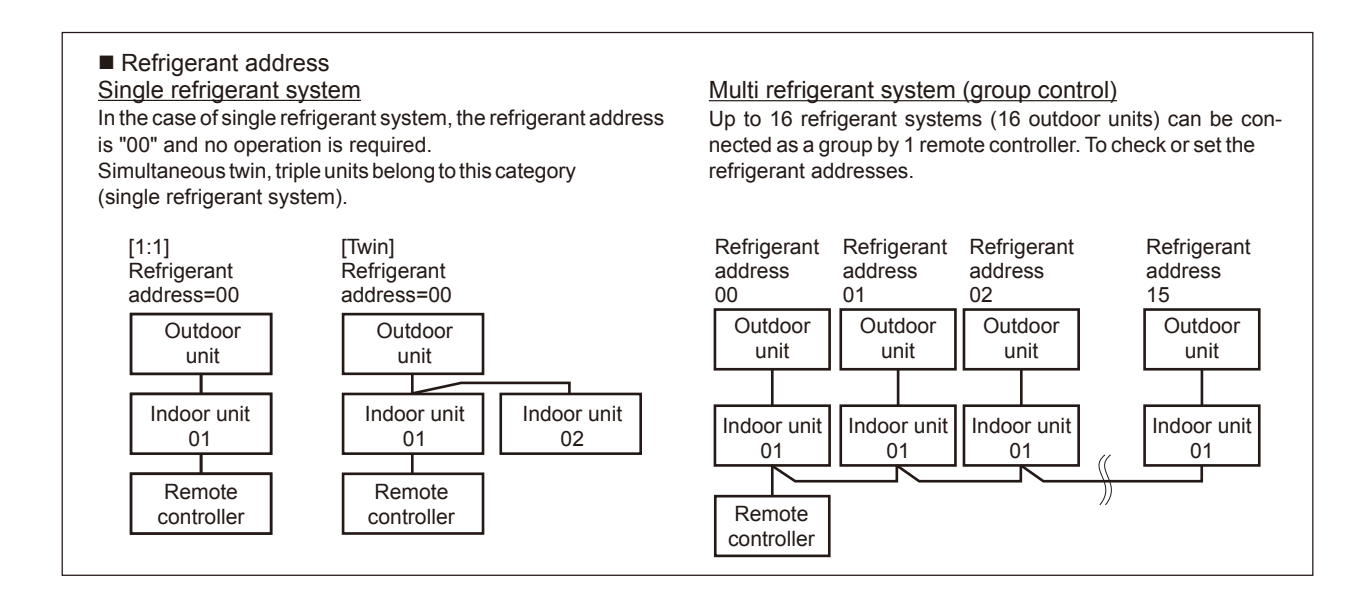

## 13-10. REQUEST CODE

Details on the operation data including each thermistor temperature and error history can be confirmed with the remote controller.

1. Select "Service" from the Main menu, and press the [SELECT/HOLD] button.

Select "Check" with the F1 or F2 button, and press the [SELECT/HOLD] button.

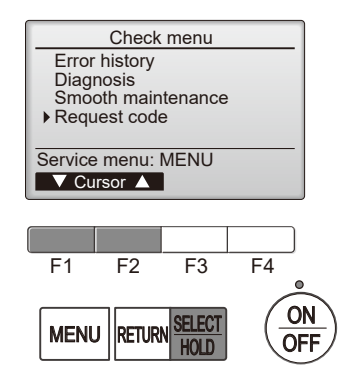

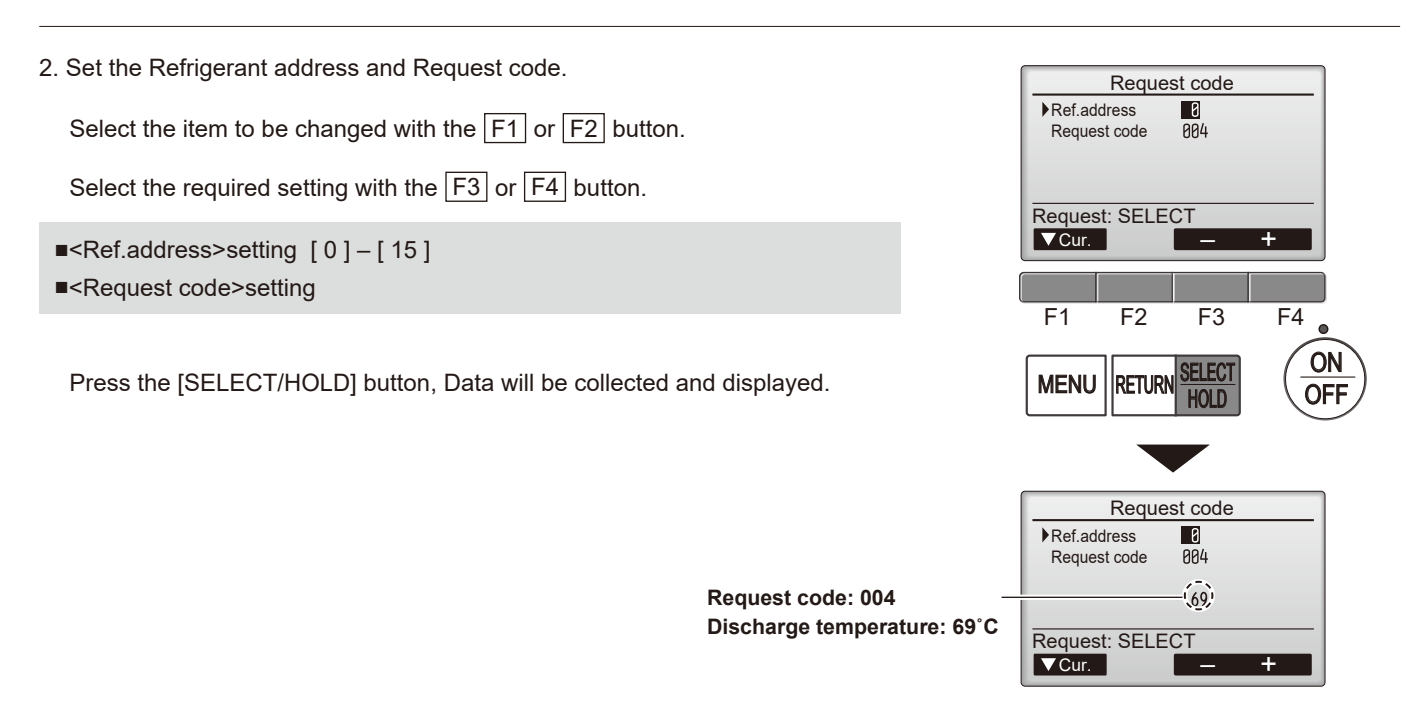

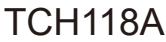

## MITSUBISHI ELECTRIC CORPORATION

HEAD OFFICE: TOKYO BUILDING, 2-7-3, MARUNOUCHI, CHIYODA-KU, TOKYO 100-8310, JAPAN

MITSUBISHI ELECTRIC CONSUMER PRODUCTS (THAILAND) CO., LTD. 700/406 MOO 7, TAMBON DON HUA ROH, AMPHUR MUANG, CHONBURI 20000 THAILAND Issued: Aug. 2023. No. TCH118 REVISED EDITION-A Published: Apr. 2023 No. TCH118 Made in Thailand

Specifications are subject to change without notice.